## **Guide du Service Après-Vente**

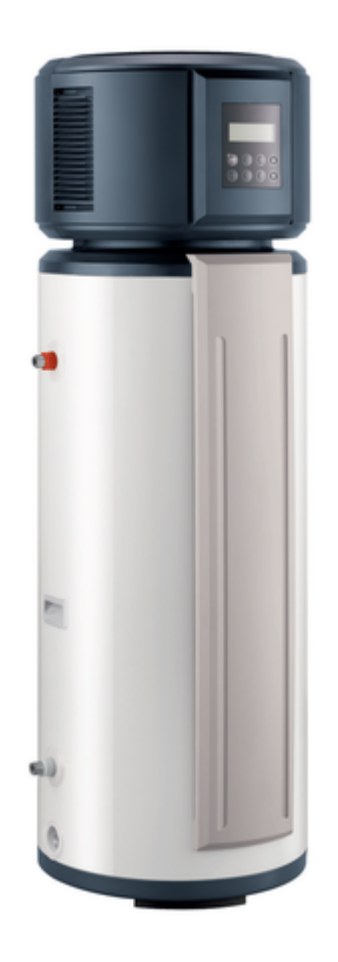

## **KALIKO ESSENTIEL (ETWH)**

## Chauffe-eau thermodynamique ETWH 180 E / 230 E

Informations non exhaustives, pour plus de détails, se référer à la documentation existante pour ces appareils (notices, ...). Document non contractuel.

# KALIKO ESSENTIEL (ETWH)

| 1. Description                                                          | р. 4  |
|-------------------------------------------------------------------------|-------|
| 1.1. Description ETWH                                                   | p. 4  |
| 1.2. Feuillet technique KALIKO ESSENTIEL - 05-2021                      | p. 5  |
| 1.3. Plaquette signalétique                                             | p. 5  |
| 2. Mise en service                                                      | р. 6  |
| 2.1. Principe de fonctionnement                                         | р. 6  |
| 2.2. Dégivrage                                                          | p. 8  |
| 2.3. Implantation                                                       | p. 8  |
| 2.4. Mettre à niveau                                                    | p. 9  |
| 2.5. Raccordement                                                       | p. 10 |
| 2.5.1. Hydraulique                                                      | p. 10 |
| 2.5.1.1. Raccordements                                                  | p. 10 |
| 2.5.1.2. Exemple d'installation                                         | p. 12 |
| 2.5.2. Electrique                                                       | p. 12 |
| 2.5.2.1. Raccordement                                                   | p. 12 |
| 2.5.2.2. Exemple de raccordement                                        | p. 13 |
| 2.5.2.3. Exemple de raccordement en mode OPT. BACKUP ou HEURES CREUSE . | p. 14 |
| 2.6. Démarrage                                                          | p. 15 |
| 2.6.1. Remplir l'installation                                           | p. 15 |
| 2.6.2. Procédure de mise en service                                     | p. 16 |
| 2.6.3. Mise en route de l'afficheur                                     | p. 17 |
| 2.6.4. Points à vérifier après mise en service                          | p. 19 |
| 3. Commande et régulation                                               | p. 19 |
| 3.1. Description de l'affichage                                         | p. 19 |
| 3.2. Choisir le mode de fonctionnement                                  | p. 21 |
| 3.3. Régler la consigne ECS                                             | p. 22 |
| 3.4. Boutons de commande                                                | p. 23 |
| 3.5. Arrêt en cas d'absence                                             | p. 25 |
| 3.6. Paramètres & réglages                                              | p. 26 |
| 3.6.1. Programmation horaire                                            | p. 26 |
| 3.6.2. Configuration du mode anti-légionelle                            | p. 30 |
| 3.6.3. Réglage de l'heure                                               | p. 32 |
| 3.6.4. Autres réglages                                                  | p. 33 |
| 3.6.5. Afficher les mesures                                             | p. 34 |
| 4. Entretien                                                            | p. 36 |
| 4.1. Contrôle et entretien                                              | p. 36 |
| 4.2. Anode magnésium                                                    | p. 37 |
| 5. Dépannage                                                            | p. 37 |

| 5.1. Codes Erreur                      | p. 37 |
|----------------------------------------|-------|
| 5.2. Effacer les codes erreurs         | p. 40 |
| 5.3. Afficher les mesures              | p. 40 |
| 5.4. Thermostat de sécurité            | p. 42 |
| 5.5. Pièces de rechange                | p. 43 |
| 6. Schémas électriques / IT            | p. 43 |
| 6.1. KALIKO ESSENTIEL (ETWH): IT       | p. 43 |
| 6.2. Schéma électrique (version 2020)  | p. 43 |
| 6.3. Schéma électrique (version 2017)  | p. 46 |
| 6.4. Schéma Electrique (avant 01-2017) | p. 49 |

## 1. Description

### 1.1. Description ETWH

Principaux composants :

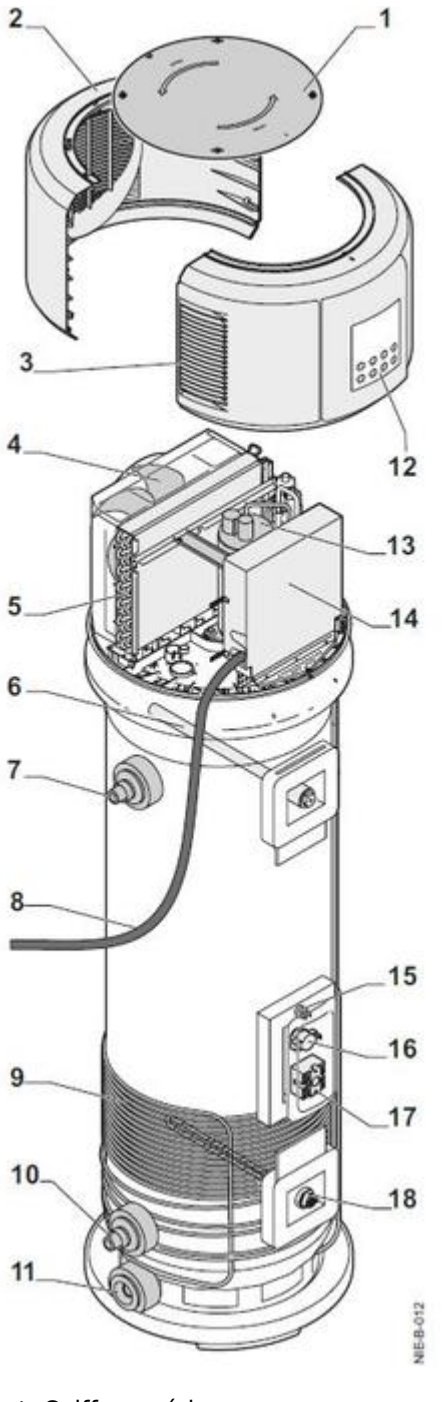

- Coiffe supérieure
   Coiffe arrière
- 3. Coiffe avant
- Ventilateur
   Ensemble évaporateur
   Anode magnésium
- 7. Sortie eau chaude sanitaire
- 8. Câble d'alimentation électrique

9. Compresseur
 10. Entrée eau froide sanitaire
 11. Vidange
 12. <u>Tableau de commande</u>
 13. Compresseur
 14. Boîtier électrique
 15. Sonde de température
 16. Thermostat de sécurité de l'appoint électrique
 17. Sonde de régulation de la résistance électrique
 18. Résistance électrique blindée

### 1.2. Feuillet technique KALIKO ESSENTIEL - 05-2021

Cliquez ci-dessous pour télécharger le fichier pdf :

300030665C - Feuillet technique KALIKO ESSENTIEL - 05-2021

### 1.3. Plaquette signalétique

### Plaquette signalétique

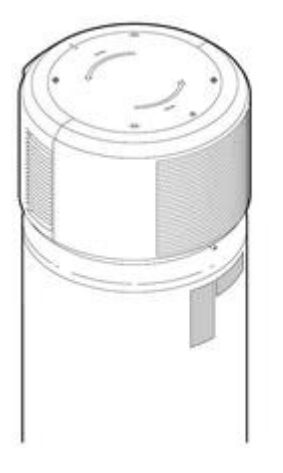

La plaquette signalétique identifie le produit et donne les informations suivantes :

- Type d'appareil
- Date de fabrication (Année Semaine)
- Numéro de série
- Alimentation électrique

### Informations à relever avant de contacter l'assistance technique :

- Type d'appareil
- Date de fabrication (Année Semaine)

- Numéro de série
- Version soft (<u>+ d'infos</u>)

## 2. Mise en service

### 2.1. Principe de fonctionnement

### Le chauffe-eau thermodynamique ETWH comporte deux types de générateurs de chaleur : une pompe à chaleur et une résistance électrique blindée.

Selon le mode de fonctionnement sélectionné ECONOMIQUE, HYBRIDE ou ELECTRIQUE, le(s) générateur(s) réchauffent l'eau sanitaire à la température de consigne réglée. L'hystérésis ecs est réglable de 3 à 20 °C (d'usine : 6 °C <u>+ d'infos</u>).

Principe de fonctionnement selon les modes choisi :

## MODE ÉCONOMIQUE 🔤

Dans ce mode, l'appareil réchauffe l'eau uniquement avec la pompe à chaleur.

La plage de réglage de la température de consigne est 38 - 65 °C.

### **MODE HYBRIDE**

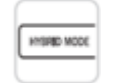

Dans ce mode, l'appareil peut chauffer l'eau à l'aide de la **pompe à chaleur**, de la **résistance électrique**, ou **des deux systèmes simultanément**.

La plage de réglage de la température de consigne est **38 - 70** °C.

Si la température ambiante descend en dessous de 5 °C : la résistance électrique prend le relais.

Si la température ambiante se situe entre 5 °C et 10 °C, la résistance électrique et la pompe à chaleur peuvent fonctionner conjointement.

Si la température ambiante est supérieure à 10 °C et la température de l'eau inférieure à 65 °C, seule la pompe à chaleur sera active.

La résistance électrique devient active si la température de l'eau est supérieure à 65 °C.

### MODE CHAUFFE-EAU ÉLECTRIQUE

Guide du Service Après-Vente - KALIKO ESSENTIEL (ETWH)

| ٢ |    |     |    | _  | _ |   |   |
|---|----|-----|----|----|---|---|---|
|   | 54 | 680 | 59 | 10 | ō | õ | ŝ |

Dans ce mode l'appareil réchauffe l'eau **uniquement avec la résistance électrique**.

La plage de réglage de la température de consigne est **38 - 70** °C.

## Principe de fonctionnement de la pompe à chaleur Pompe

| Pompe | à | cha | leur |  |
|-------|---|-----|------|--|
|-------|---|-----|------|--|

Ventilateur —

Détendeur -----

Condenseur -

Le chauffe-eau thermodynamique utilise l'air ambiant non chauffé pour la préparation de l'eau chaude sanitaire.

La chaleur de l'air aspiré est délivrée au fluide frigorigène R-134a, dans l'échangeur à ailettes, à une température d'évaporation basse.

Le fluide frigorigène est aspiré sous forme de vapeur par un compresseur qui le porte à une pression et à une température plus élevées et l'envoie au condenseur.

Dans le condenseur, la chaleur soustraite dans l'évaporateur ainsi qu'une partie de l'énergie absorbée par le compresseur sont cédées à l'eau.

Le fluide frigorigène se détend dans le détendeur électronique et se refroidit. Le fluide frigorigène peut à nouveau soustraire, dans l'évaporateur, la chaleur contenue dans l'air aspiré.

## Dégivrage pendant le chauffage de l'eau

Lorsque la pompe à chaleur fonctionne, si l'évaporateur est givré en raison d'une température ambiante plus basse, le dégivre est lancé automatiquement pour maintenir des performances efficaces (environ 5 à 15 min). Pendant le dégivrage, le compresseur s'arrête mais le moteur du ventilateur continue de fonctionner.

## Fonction anti-légionelle

Si la fonction anti-légionelle est activée, après la mise sous tension du chauffe-eau, la régulation valide ce mode à

23h00 le lendemain.

Ce mode est alors automatiquement activé une fois par semaine, à 23h00 lors de la 7e journée. Exemple : en activant la fonction anti-légionelle le 1 Février à 09h00, l'unité valide le mode anti-légionelle le 2 Février à 23h00, et ainsi de suite le 9 Février à 23h00, etc...

#### Remarque

Si l'appareil est en mode **ECO** et la température du mode anti-légionelle est réglé sur 70 °C, la pompe à chaleur chauffera l'eau jusqu'à 65 °C, puis s'arrêtera. La résistance électrique prendra le relais pour chauffer l'eau jusqu'à 70°C.

#### Remarque

L'icône anti-légionelle **6** s'affiche pendant le processus. Le mode anti-légionelle s'arrête lorsque la température d'eau chaude sanitaire atteint 65 °C (ou 70 °C) et l'icône anti-légionelle **6** s'éteint.

### 2.2. Dégivrage

## Dégivrage pendant le chauffage de l'eau

Lorsque la pompe à chaleur fonctionne, si l'évaporateur est givré en raison d'une température ambiante plus basse :

- le dégivrage est lancé automatiquement pour maintenir des performances efficaces (environ 5 à 15 min).

- Pendant le dégivrage : le compresseur s'arrête mais le moteur du ventilateur continue de fonctionner.

### 2.3. Implantation

#### Lieu :

Local **hors-gel**, non chauffé (garage, chaufferie, sous-sol ...), à température > 7 °C (idéalement > 10°C toute l'année), isolé des pièces chauffées de l'habitation.

#### Attention : Les plaquettes signalétiques doivent être accessibles à tout moment.

#### ■ Installation dans un espace clos :

Pour assurer une bonne accessibilité et faciliter l'entretien, réserver un espace suffisant autour de l'appareil:

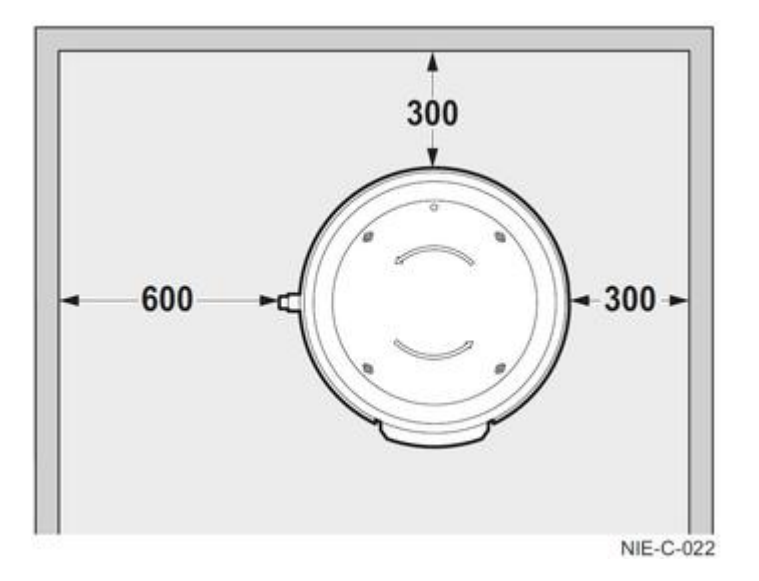

Espace minimal plafond de 400 mm.

Pour assurer un renouvellement d'air suffisant, chauffe-eau doit être placé dans un espace d'un volume supérieur à 15 m<sup>3</sup>, où l'écoulement de l'air se fait sans obstacle.

- Respecter les côtes minimales indiquées sur le schéma ci-dessous.
- Respecter les distances de part et d'autre du chauffe-eau et entre l'arrière de l'appareil et la paroi interne du local.

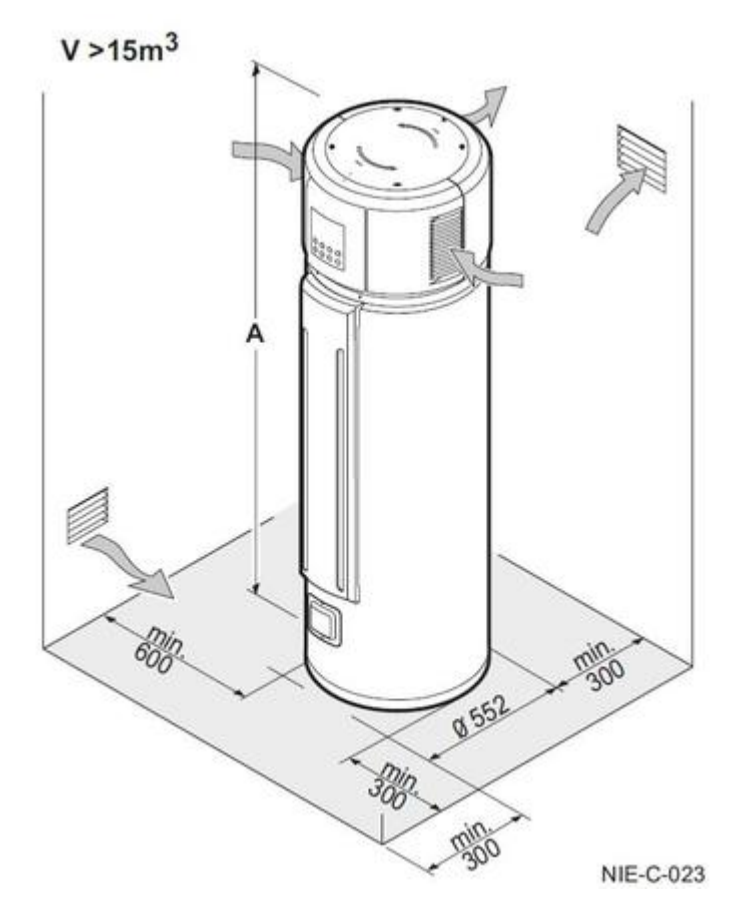

**ETWH 180E :** A = 1670 mm

**ETWH 230E :** A = 1990 mm

### 2.4. Mettre à niveau

Guide du Service Après-Vente - KALIKO ESSENTIEL (ETWH)

- 1. Déballer le chauffe-eau.
- 2. Mettre à niveau en utilisant des cales en tôle, à placer au niveau des pieds plastiques du chauffe-eau si nécessaire.

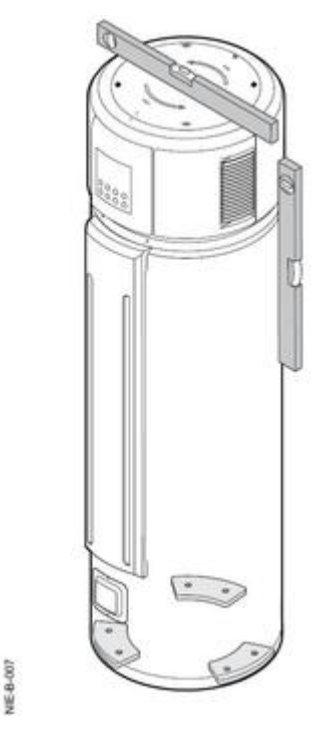

#### **Remarques :**

Afin d'évacuer facilement le condensat de l'appareil, installer celui-ci sur un sol horizontal.

Dans le cas contraire, l'orifice de vidange doit être situé au point le plus bas.

L'angle d'inclinaison ne doit pas dépasser 2 °.

### 2.5. Raccordement

#### 2.5.1. Hydraulique

#### 2.5.1.1. Raccordements

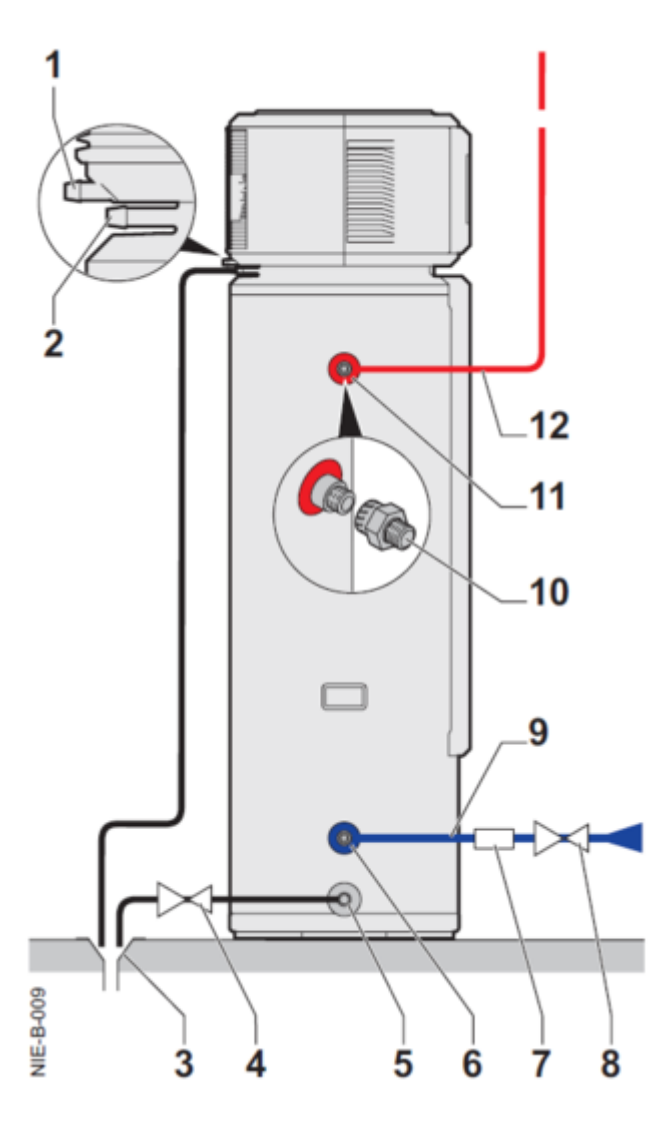

- 1. Sortie supérieure d'évacuation des condensats (trop plein) : ne pas raccorder, ne pas obstruer. En cas d'écoulement vérifier la sortie inférieure (sortie bouchée...)
- 2. Sortie inférieure d'évacuation des condensats
- 3. Bouche d'évacuation
- 4. Vanne d'arrêt
- 5. Orifice de vidange
- 6. Arrivée d'eau froide sanitaire G 3/4
- 7. Groupe de sécurité
- 8. Vanne d'arrêt
- 9. Arrivée d'eau sanitaire
- 10. Raccord diélectrique
- 11. Sortie d'eau G 3/4
- 12. Sortie d'eau sanitaire

## Raccordement du circuit eau sanitaire

#### **Attention :**

Ne pas raccorder directement aux canalisations en cuivre le piquage eau chaude sanitaire afin d'éviter les couples galvaniques fer/cuivre (risque de corrosion).

Il est obligatoire d'équiper le piquage eau chaude sanitaire d'un raccord diélectrique (livré).

## Raccordement de l'évacuation des condensats

Guide du Service Après-Vente - KALIKO ESSENTIEL (ETWH)

Raccorder le flexible livré sur la sortie inférieure 2 d'évacuation des condensats (Ø 9 mm) jusqu'à la bouche d'évacuation.

ATTENTION : Ne pas obstruer la conduite d'évacuation des condensats !

Le condensat risque de fuir si le tuyau d'évacuation est bouché. Il est recommandé d'utiliser un bac de récupération.

2.5.1.2. Exemple d'installation

### Dans un cellier (local non chauffé)

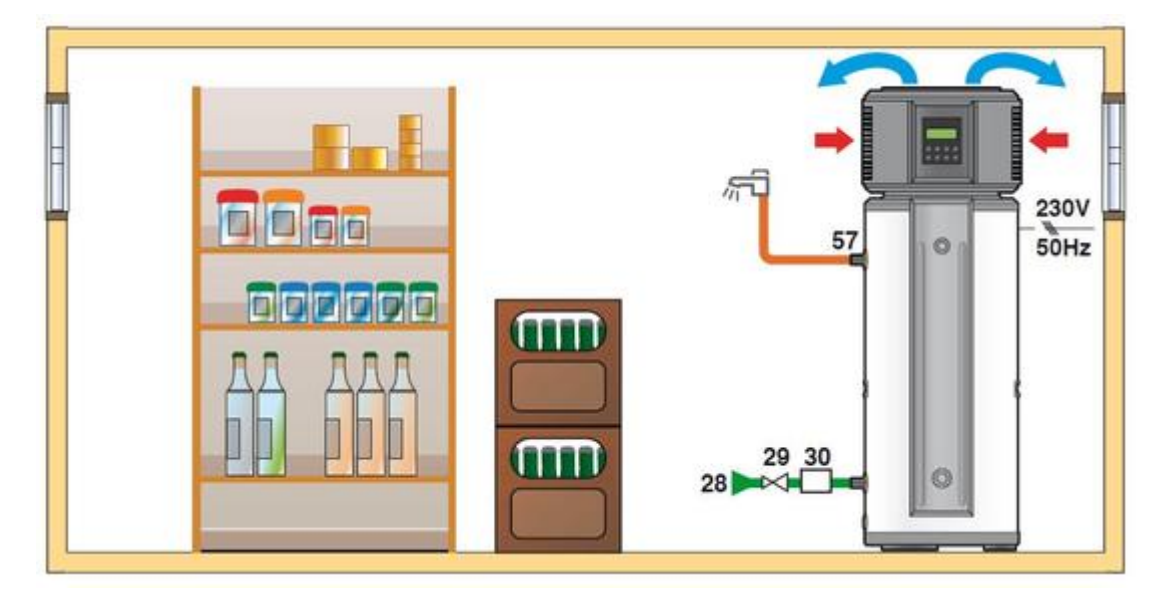

28 Entrée eau froide sanitaire

29 Réducteur de pression

**30** Groupe de sécurité taré et plombé à 7 bar

57 Sortie ecs

#### 2.5.2. Electrique

#### 2.5.2.1. Raccordement

Le raccordement électrique doit être conforme à la norme NFC 15.100.

Le chauffe-eau doit être alimenté par un circuit électrique comportant un **interrupteur omnipolaire à distance** d'ouverture > 3 mm et protégé avec un **disjoncteur de 16 A**.

- Raccordez le câble d'alimentation déjà précâblé jusqu'au tableau électrique : différents types de raccordements sont possibles (voir ci-après <u>Exemples</u> ... ou en notice).
- Respectez les polarités indiquées aux bornes : Phase (L), neutre (N) et terre 尝 .

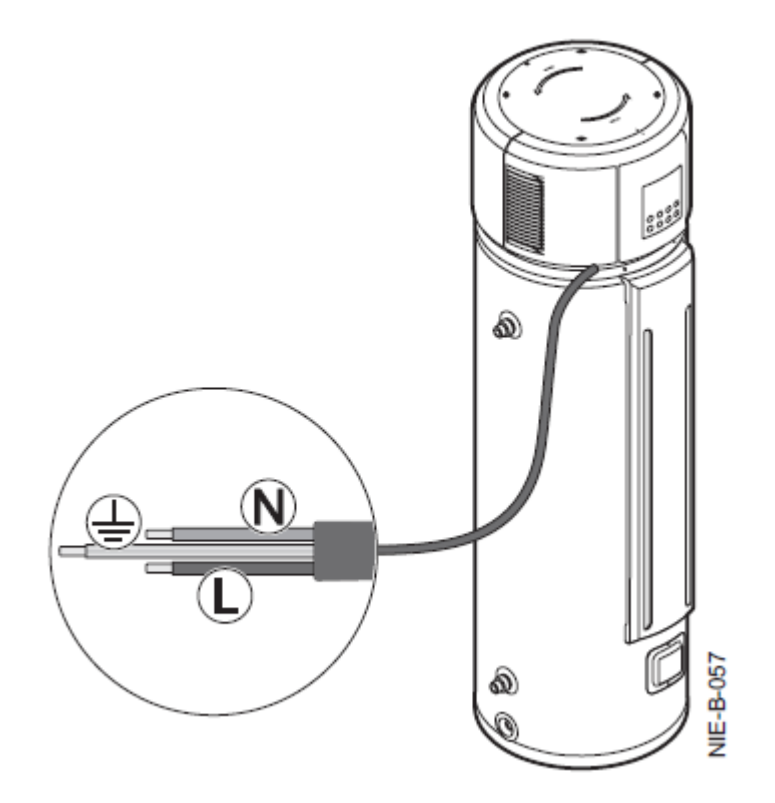

2.5.2.2. Exemple de raccordement

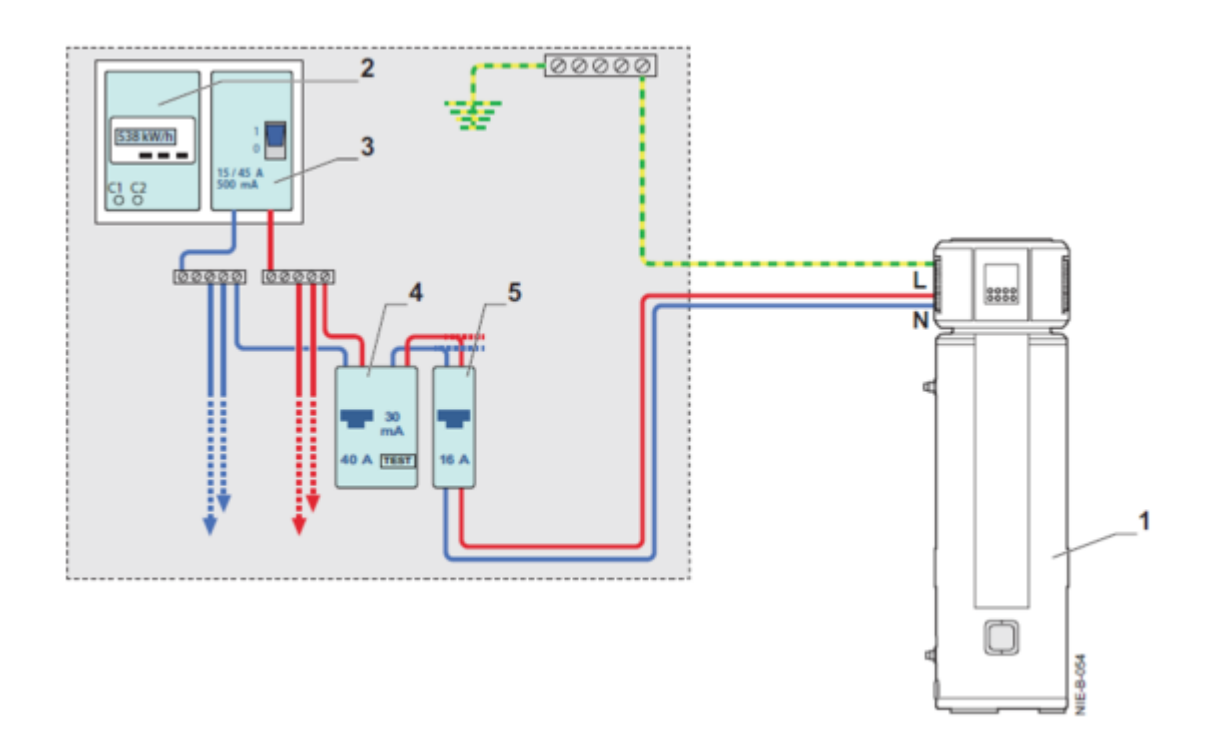

- Chauffe-eau
   Compteur
   Disjoncteur de branchement
   Interrupteur différentiel Type AC
- 5. Disjoncteur courbe **D**

#### **Avertissement**

En cas de coupure de l'alimentation électrique : perte de l'heure et de la programmation horaire.

#### Remarque

Câbles fournis par l'installateur.

#### 2.5.2.3. Exemple de raccordement en mode OPT. BACKUP ou HEURES CREUSES/PLEINES

### Montage 1

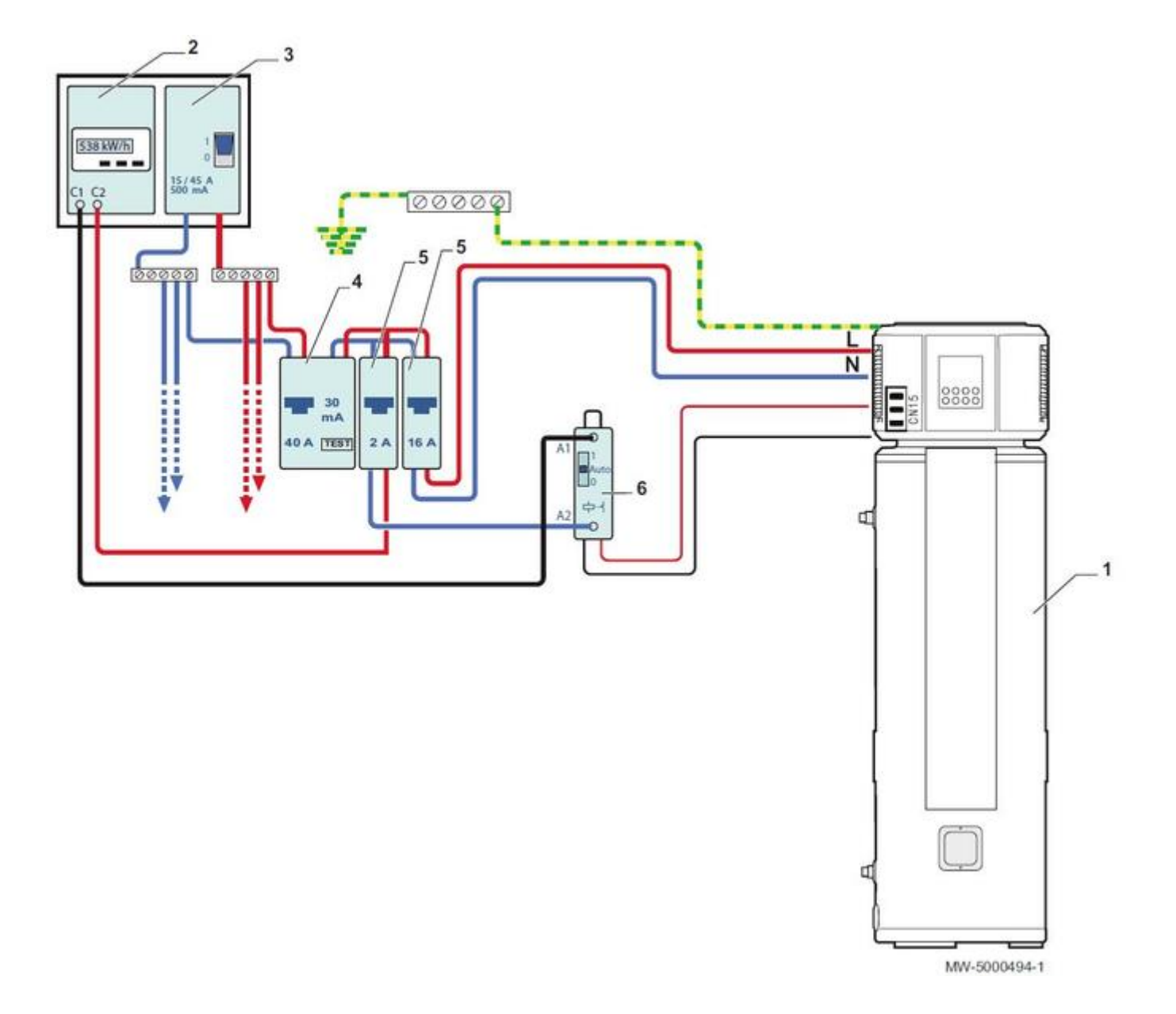

- 1 Chauffe-eau thermodynamique
- 2 Compteur
- **3** Disjoncteur de branchement
- 4 Interrupteur différentiel Type AC
- 5 Disjoncteurs
- 6 Contacteur Heures creuses / Heures pleines

### Montage 2

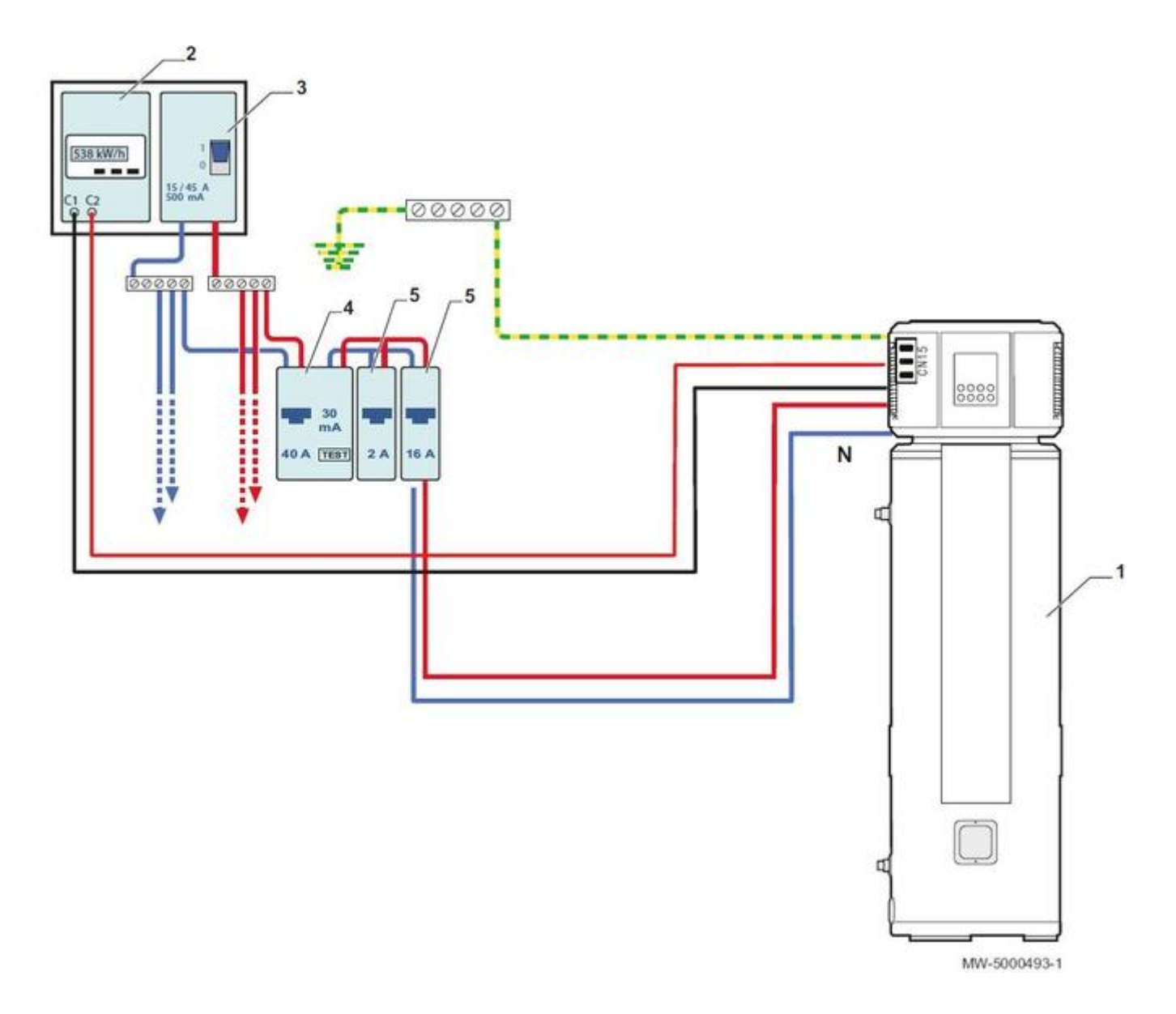

- Chauffe-eau thermodynamique
   Compteur
   Disjoncteur de branchement
   Interrupteur différentiel Type AC
   Disjoncteurs

### 2.6. Démarrage

#### 2.6.1. Remplir l'installation

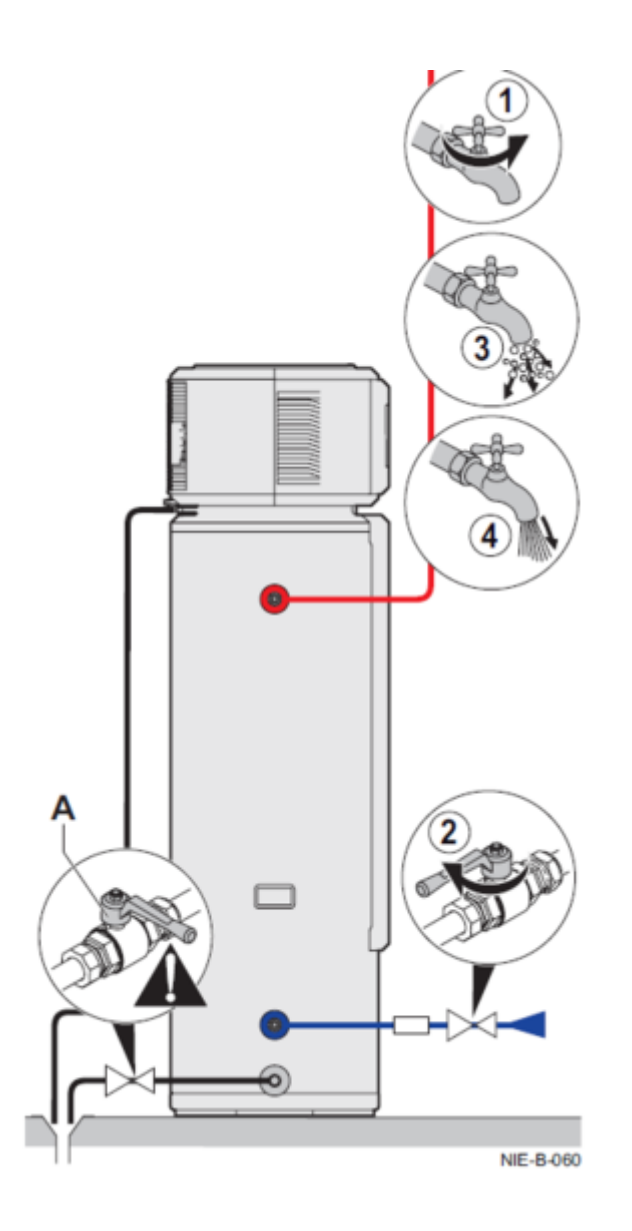

**1** Ouvrir un robinet d'eau chaude.

## 2 Ouvrir le robinet d'eau froide pour purger l'air dans l'installation : s'assurer que le robinet A du clapet de vidange est bien en position fermée.

**3** Le chauffe-eau commence à se remplir, de l'air sort des robinets d'eau chaude.

- 4 Lorsque de l'eau s'écoule par le robinet d'eau chaude, la cuve est pleine.
- **5** Fermez tous les robinets
- 6 Contrôlez l'étanchéité des canalisations.

#### Attention :

- Si la pression d'arrivée d'eau est inférieure à 0.15 MPa (**1.5 bar**), installez une pompe sur l'arrivée d'eau.
- Si la pression d'arrivée d'eau est supérieure à 0,65 MPa (6.5 bar), installez un réducteur de pression sur le tuyau d'arrivée d'eau.

#### 2.6.2. Procédure de mise en service

### Contrôles avant la mise en service

- Vérifier la position du chauffe-eau, sa distance par rapport au mur : voir Emplacement
- Vérifier que le chauffe-eau thermodynamique est rempli d'eau.
- Vérifier l'étanchéité des raccords.
- Vérifier le bon fonctionnement des organes de sécurité (groupe de sécurité, disjoncteur...).
- Vérifier si de l'eau est présente à l'extrémité du tuyau d'écoulement de la soupape de sécurité. En cas de fuite, remplacer la soupape de sécurité.
- Vérifier la présence du disjoncteur (courbe D préconisé)
- Resserrer les borniers
- Vérifier que les câble de puissance et les câbles basse tension (sondes) sont écartés d'au moins 10 cm.
- Vérifiez le bon positionnement de la sonde.

### Procédure de mise en service :

- Configuration du mode anti-légionellose (fonction désactivée d'usine)
- Mise en route de l'afficheur
- Réglage de la consigne eau chaude sanitaire
- Réglage de l'heure
- Régler un programme horaire

#### 2.6.3. Mise en route de l'afficheur

**1.** Pour allumer le chauffe-eau, appuyer sur la touche **ON/OFF :** l'indicateur de fonctionnement " ON " s'allume.

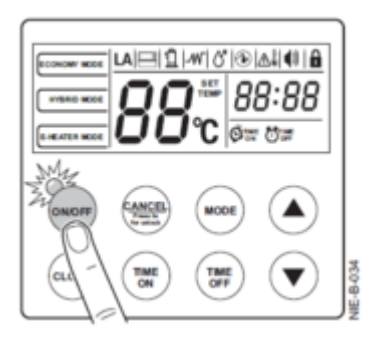

Attention : A la première mise en route de l'appareil, tous les témoins de l'afficheur s'allument pendant 3 secondes et le signal sonore retentit à 2 reprises.

Sans intervention pendant 1 minute, tous les témoins s'éteignent automatiquement à l'exception du témoin de remplissage d'eau et de la température d'eau.

L'alarme sonore émet un " BIP " lorsque vous appuyez sur l'un des boutons.

2. Appuyer sur la touche ON/OFF pour que le témoin de fonctionnement du remplissage d'eau s'arrête de clignoter.

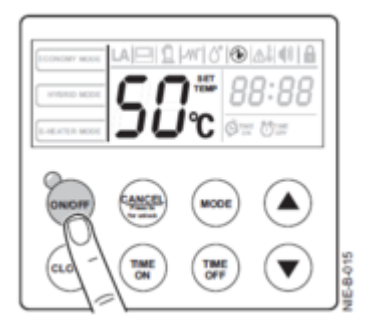

#### Remarque

Lors d'un nouvel appui sur la touche **ON/OFF** le témoin du remplissage d'eau disparaît et le témoin de fonctionnement s'allume (lumière rouge).

- **3.** Vérifier qu'aucun code d'erreur ou message n'apparaît dans l'afficheur.
- 4. Faites un appui long sur CANCEL pour déverrouiller le clavier.

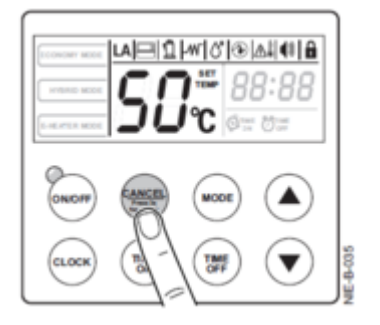

#### Attention

L'afficheur se verrouille automatiquement (mode **LOCK**) au bout d'une minute.

#### Remarque

#### Affichage de la température de l'eau

La température indiquée sur l'afficheur est celle donnée par la sonde de température. La température affichée diminue parfois lorsque l'appareil est en fonctionnement. L'eau chaude de la partie supérieure se mélangeant par convection naturelle avec l'eau froide, la température de la partie supérieure est plus élevée que celle de la partie inférieure.

**5** Appuyer sur la touche MODE pour sélectionner le <u>mode de fonctionnement</u> souhaité.

**6** Appuyer sur les flèches pour <u>régler la température de consigne de l'eau</u> (réglable pour chaque mode de fonctionnement).

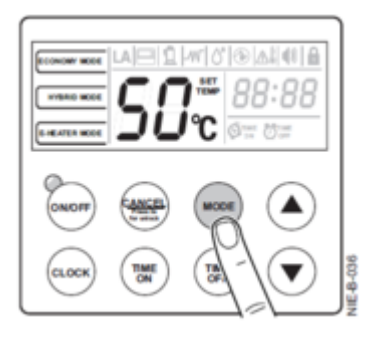

#### 2.6.4. Points à vérifier après mise en service

- 1. Vérifier l'étanchéité des raccords.
- 2. Vérifier le bon fonctionnement des organes de sécurité (groupe de sécurité, disjoncteur...).
- 3. Vérifier l'absence de défaut sur le régulateur.
- 4. Vérifier l'affichage de la température d'eau chaude sanitaire : si la valeur relevée n'est pas correcte, vérifier le placement de la sonde qui est en contact contre la cuve.
- 5. Mettre en route l'appareil.
- 6. Vérifier le transfert de la chaleur vers le préparateur d'eau chaude sanitaire.
- 7. Vérifier le fonctionnement de l'appoint.
- 8. Informer l'utilisateur de la périodicité des entretiens à effectuer. Expliquer à l'utilisateur le fonctionnement de l'installation et de l'afficheur et lui remettre toutes les notices.

Quelques jours après la mise en service de l'appareil : contrôler visuellement la présence éventuelle de fuites sur le système d'eau ou d'un éventuel bouchage de l'écoulement de l'eau de condensation.

**Attention** : Le condensat risque de fuir si le tuyau d'évacuation est bouché. Il est recommandé d'utiliser un bac de récupération.

## 3. Commande et régulation

### 3.1. Description de l'affichage

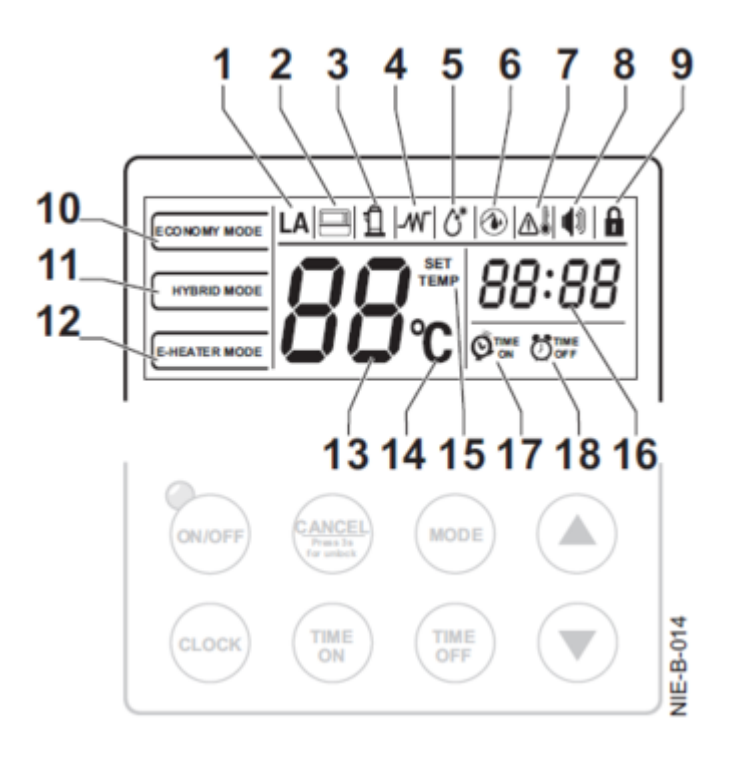

S'affiche si la température ambiante est en-dehors de la plage de température de fonctionnement de la

pompe à chaleur.

8

9

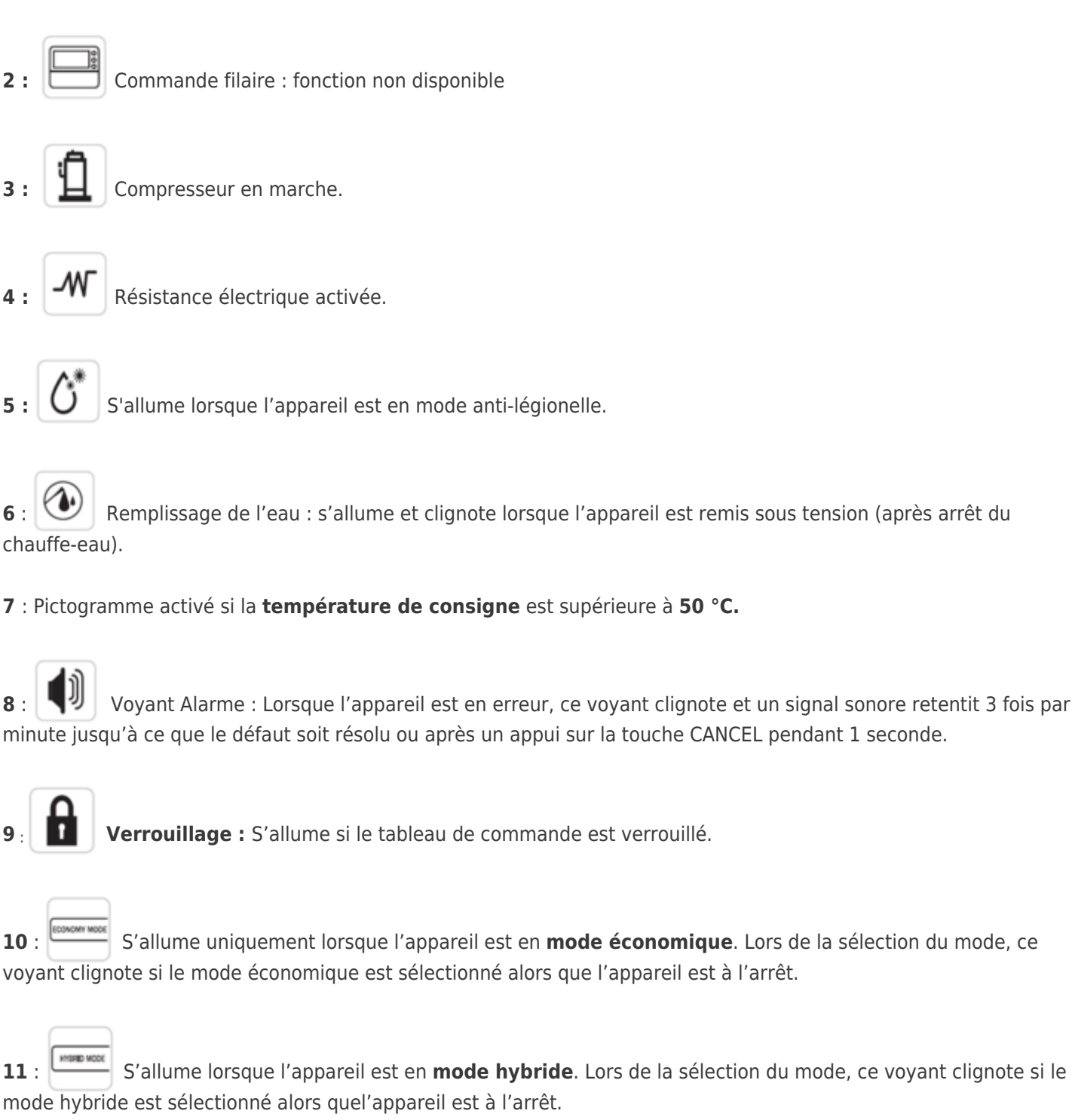

S'allume lorsque l'appareil est en mode chauffe-eau électrique. Lors de la sélection du mode, ce voyant 12 : clignote si le mode chauffe-eau électrique est sélectionné alors que l'appareil est à l'arrêt.

Température de l'eau : Reste allumé en permanence. Ce voyant indique :

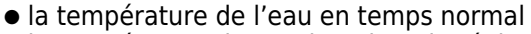

- la température de consigne lors du réglage de celle-ci
- les paramètres de réglage ou de fonctionnement
- les codes d'erreur ou de protection de l'appareil.

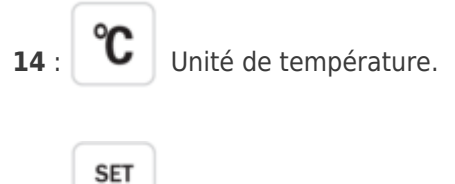

15 : TEMP Température de consigne : s'allume lors du réglage de la température. Voir <u>Réglage consigne ecs</u>

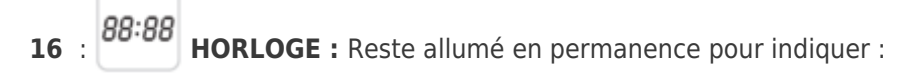

- l'heure courante en temps normal
- l'heure de réglage lors du paramétrage du programmateur.
- Voir : <u>Réglage de l'heure</u>

**17** : **Voyant Heure de démarrage programmée** : s'allume si une heure de démarrage a été programmée (voir : <u>programmation</u>)

18 : **Voyant Heure d'arrêt programmée :** S'allume si une heure d'arrêt est programmée (voir : programmation)

### 3.2. Choisir le mode de fonctionnement

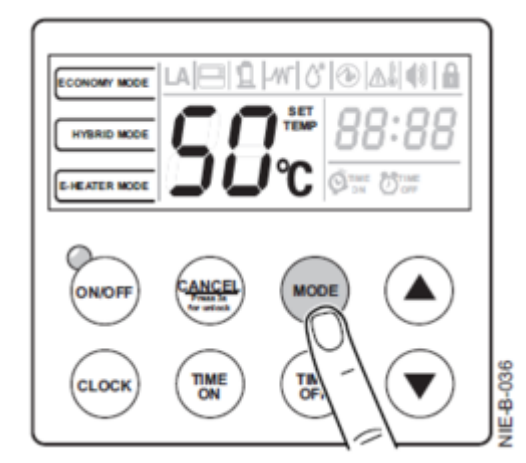

1. Déverrouillez le tableau de commande : appuyez touche CANCEL pendant 3 secondes.

- Le voyant de verrouillage s'éteint.
- 2. Sélectionnez le mode souhaité en appuyant successivement sur la touche MODE.
- 3. Validez le mode de fonctionnement souhaité en attendant 10 secondes.

Remarque : si la **température ambiante T** est en-dehors de la plage de fonctionnement (+3 °C - +43 °C) de la pompe à chaleur, celle-ci cesse de fonctionner. Le chauffe-eau active automatiquement la **résistance électrique** et affiche l'icône **LA**.

Guide du Service Après-Vente - KALIKO ESSENTIEL (ETWH)

### ECONOMY MODE = MODE ECONOMIQUE :

Le chauffe-eau thermodynamique peut chauffer l'eau à l'aide de :

- la pompe à chaleur,

- la résistance électrique,

- ou des deux sources simultanément.

• Si **T**<**Td** : Pompe à chaleur et résistance électrique fonctionnent simultanément

• Si **T>Td** et **Tecs**<65°C : Pompe à chaleur seule en fonctionnement.

Td = paramètre température limite de fonctionnement de la résistance électrique
 T = température ambiante
 Tecs = température d'eau chaude sanitaire

### HYBRID MODE = MODE HYBRIDE (couplé à une chaudière instantanée)

Fonctionnement :

- La pompe à chaleur préchauffe l'eau chaude sanitaire,

- La chaudière instantanée assure le chauffage de l'eau chaude à la température d'utilisation souhaitée. Pas d'appoint électrique pour ce mode.

• Si T < T4  $\rightarrow$  Fonctionnement de la chaudière instantanée

• Si T > T4 et **Tecs**<65°C  $\rightarrow$  Fonctionnement de la chaudière instantanée + pompe à chaleur

T4 = paramètre température ambiante limite autorisé pour le fonctionnement de la pompe à chaleur. T = température ambiante

**Tecs** = température d'eau chaude sanitaire

### **OPT.BACKUP** = Mode optimisation heures creuses / heures pleines

Le chauffe-eau thermodynamique ne peut chauffer l'eau que pendant :

- la plage horaire programmée,

- ou en présence du signal heures creuses.

Le chauffe-eau thermodynamique réchauffe l'eau à l'aide :

- de la pompe à chaleur en priorité. Elle fonctionne lorsque T est compris entre +3 °C et 43°C.

- de la résistance électrique (démarre pendant le fonctionnement de la pompe à chaleur pour permettre d'atteindre la consigne de température souhaitée avant la fin de la période).

### 3.3. Régler la consigne ECS

La consigne eau chaude sanitaire par défaut est de 60 °C (réglage d'usine).

Pour modifier la consigne :

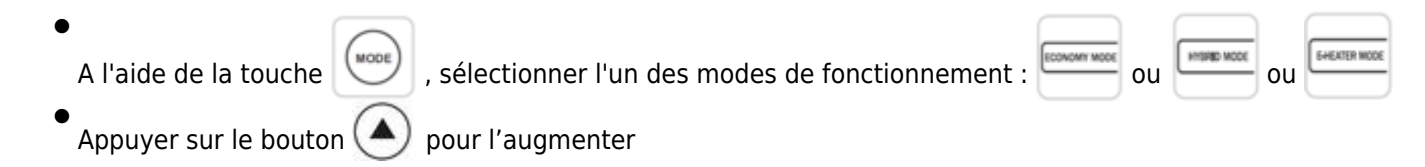

- Appuyer sur le bouton 文 pour la diminuer.
- Procéder de la même manière pour les autres modes de fonctionnement selon la température de consigne souhaitée.

| Mode de fonctionnement         | Plage de réglage |
|--------------------------------|------------------|
|                                | 38 - 65 °C       |
|                                | 38 - 70 °C       |
| MODE CHAUFFE-EAU<br>ÉLECTRIQUE | 38 - 70 °C       |
| EHEATER MODE                   |                  |

#### **ETWH 180E**

| Nombre de douches | Consigne eau chaud | e sanitaire à régler : |
|-------------------|--------------------|------------------------|
|                   | Mode ECO           | Mode hybride           |
| 4                 | 50                 | 50                     |
| 5                 | 55                 | 55                     |
| 6                 | 65                 | 65                     |
| 7                 |                    | 70                     |

#### ETWH 230E

| Nombre de douches | Consigne eau chaud | e sanitaire à régler : |
|-------------------|--------------------|------------------------|
|                   | Mode ECO           | Mode hybride           |
|                   |                    |                        |
| 5                 | 50                 | 50                     |
| 6                 | 55                 | 55                     |
| 7                 | 60                 | 60                     |
| 8                 | 65                 | 65                     |
| 9                 |                    | 70                     |

### 3.4. Boutons de commande

### Description

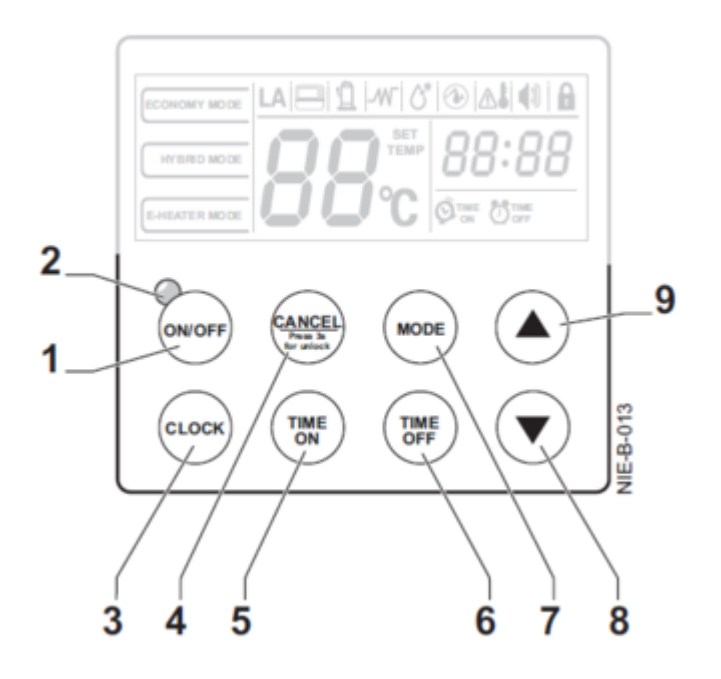

**Attention :** le tableau de commande se verrouille automatiquement au bout d'une minute si aucune touche n'est appuyée et l'icône **a** s'affiche.

Appuyer la touche

pendant 3 sec. pour déverrouiller.

1: Touche ON/OFF (marche/arrêt): Appuyer sur le bouton pour mettre en marche ou éteindre l'appareil.
2: Voyant ON (couleur rouge): S'allume lorsque l'appareil est EN MARCHE, sinon reste éteint.

**3** : 🤍 églage de l'horloge : L'horloge s'affiche sur 24 heures, l'heure de départ étant 00:00

En cas de coupure de courant, le réglage de l'heure est à refaire.

**4** : Touche d'Annulation ou de déverrouillage (appui 3 sec.) Si aucune action n'est effectuée pendant une minute, le tableau de commande se verrouille automatiquement afin d'éviter de mauvaises manipulations et affiche le témoin de verrouillage. Appuyer sur le bouton **CANCEL** pendant 3 secondes pour déverrouiller.

5 : TIME ON : Réglage de l'heure de <u>démarrage du programmateur</u>. En cas de coupure de courant, ce réglage est à refaire.

**6** : **TIME OFF : Réglage de l'heure d'<u>arrêt du programmateur</u>.** En cas de coupure de courant, ce réglage est à refaire.

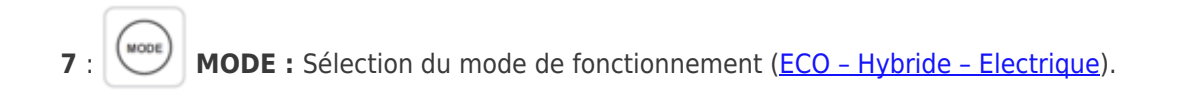

: 💟 Bouton pour diminuer les valeurs de réglage (par exemple une température ou une heure).

**9** : Bouton pour augmenter les valeurs de réglage (par exemple une température ou une heure).

### **Réglages d'usine**

Mode de fonctionnement : Economique <u>+ d'infos</u>

Consigne eau chaude sanitaire : 60 °C + d'infos

Hystérésis eau chaude sanitaire : 6 °C + d'infos

Anti-légionellose : fonction désactivée + d'infos

### Verrouillage automatique de l'écran

Lorsque les boutons ne sont pas utilisés pendant 30 secondes, le rétroéclairage de l'écran s'éteint. Appuyer sur n'importe quel bouton pour le rallumer.

### Verrouillage automatique des boutons

Lorsque les boutons ne sont pas utilisés pendant 1 minute, ils sont verrouillés.

Appuyer sur

pendant 3 secondes pour les déverrouiller.

### 3.5. Arrêt en cas d'absence

Attention : L'appareil doit être installé dans un, local hors-gel.

### Arrêt de l'installation

Éviter de mettre l'appareil hors tension (les réglages de programmation horaire et de l'heure ne sont pas mémorisés).

Éteindre l'appareil en appuyant sur le bouton 🖤 : Le voyant témoin de fonctionnement s'éteint.

### Absence prolongée

Guide du Service Après-Vente - KALIKO ESSENTIEL (ETWH)

En cas d'absence prolongée (vacances) éteindre l'appareil en appuyant sur le bouton : Le voyant témoin de fonctionnement s'éteint.

### 3.6. Paramètres & réglages

#### 3.6.1. Programmation horaire

#### **Remarques :**

- en cas de coupure de courant, la programmation n'est pas mémorisée.

- si aucune période de chauffe n'est programmée, le préparateur fonctionne en permanence, jusqu'à atteindre la température de consigne.

- une seule période de chauffe peut être programmée.

- En réglant uniquement l'heure de démarrage du programmateur, l'appareil fonctionne automatiquement entre l'heure réglée et minuit ce même jour.

- Si l'heure d'arrêt est identique à l'heure de démarrage, l'heure d'arrêt est automatiquement retardée de dix minutes.

#### Attention

Pour annuler les heures de démarrage et heure d'arrêt du programmateur, appuyer sur le bouton **pendant 3** secondes.

#### Démarrage du processus de chauffe

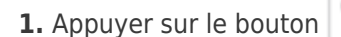

(TIME ON pr

pour régler l'heure de démarrage du programmateur.

Le témoin " **TIME ON** " s'allume et les chiffres des heures de l'horloge clignotent : l'heure de démarrage de chauffe peut être réglée.

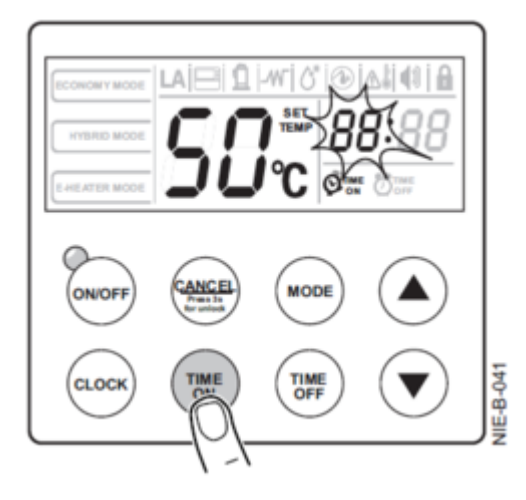

2. Appuyer sur les boutons flèches haut/bas pour régler l'heure de démarrage.

| ECONOMY MODE<br>HYBRD MODE<br>E-HEATER MODE | SC                                      | -wr  6" (⊛<br>]) ™<br> ) ℃<br> ) ℃<br>   Ø™ | 1:88<br>1:88 |           |
|---------------------------------------------|-----------------------------------------|---------------------------------------------|--------------|-----------|
| ON/OFF                                      | CANCEL<br>America<br>Arrente<br>Arrente | MODE                                        |              |           |
| CLOCK                                       |                                         |                                             | R            | NIE-B-042 |
| . Appuyer                                   | de nouv                                 | eau sur le                                  | e bouton     |           |

L'affichage des minutes se met à clignoter.

4. Procéder de la même façon pour régler les minutes en utilisant les fléches haut / bas.

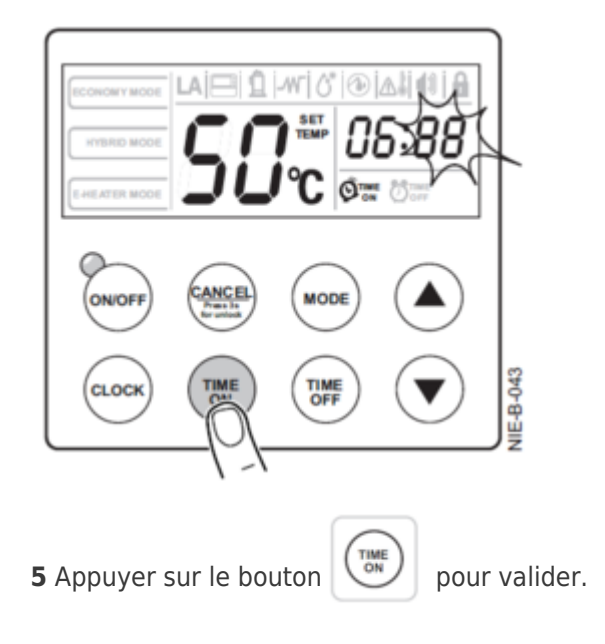

L'heure de démarrage de processus de chauffe est confirmée.

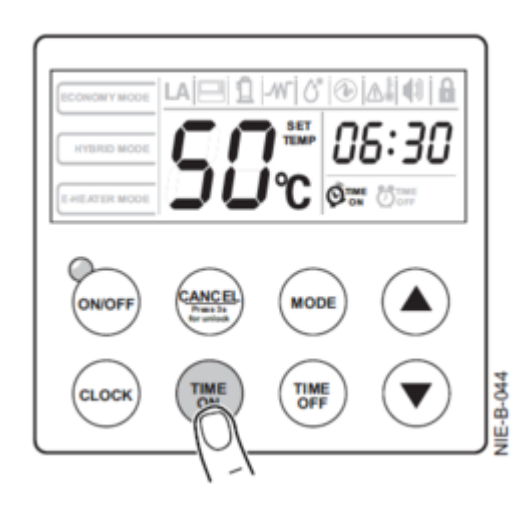

#### Attention

En réglant uniquement l'heure de démarrage du programmateur, l'appareil fonctionne automatiquement entre l'heure réglée et minuit ce même jour.

#### Fin du processus de chauffe

6. Appuyer sur le bouton

pour régler l'heure de fin du programmateur.

Le témoin "TIME OFF " s'allume et les chiffres l'horloge clignotent : l'heure de fin du processus de chauffe peut être réglée.

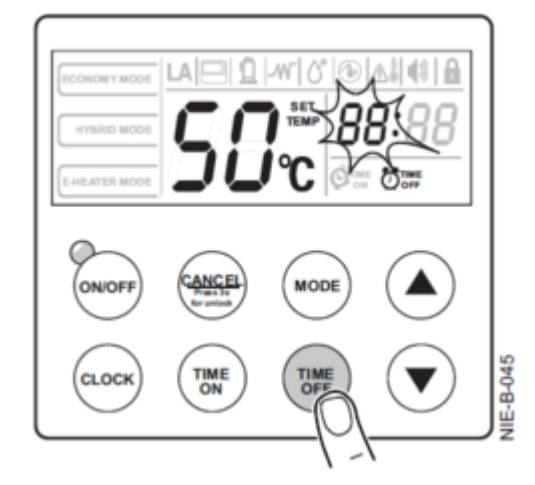

7. Appuyer sur les boutons flèches haut/bas pour régler les heures.

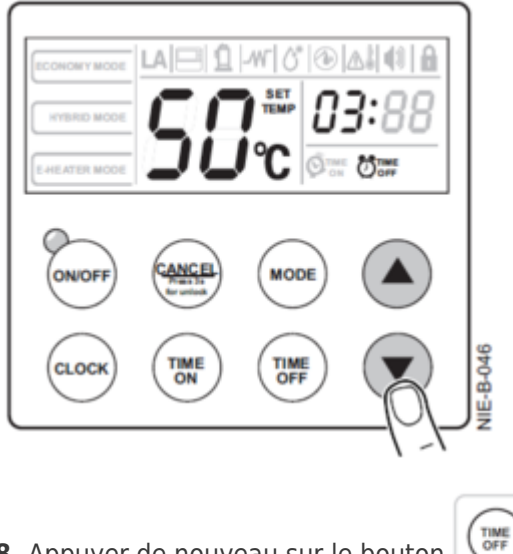

8. Appuyer de nouveau sur le bouton

L'affichage des minutes se met à clignoter.

9. Régler les minutes en utilisant les fléches haut / bas pour avancer ou reculer.

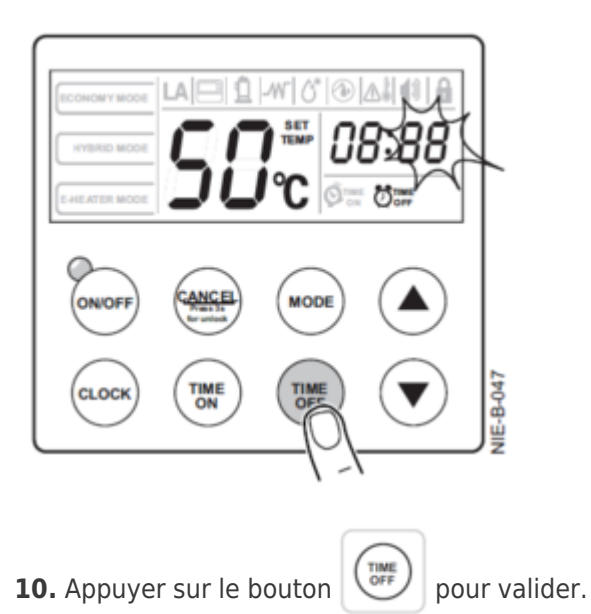

L'heure de fin de processus de chauffe est confirmée.

Votre appareil fonctionne maintenant automatiquement entre l'heure de démarrage et l'heure d'arrêt réglées.

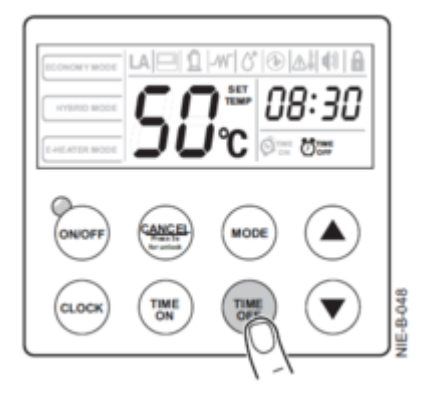

#### Remarque

Si l'heure d'arrêt est identique à l'heure de démarrage, l'heure d'arrêt est automatiquement retardée de dix minutes.

#### Attention

Pour annuler les heures de démarrage et heure d'arrêt du programmateur, appuyer sur le bouton pendant 3 secondes.

#### 3.6.2. Configuration du mode anti-légionelle

#### Attention

Avant toute intervention sur l'appareil, s'assurer qu'il est hors tension et que la sécurité est assurée.

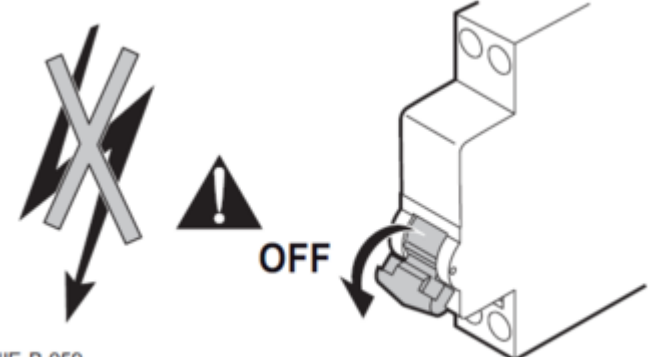

NIE-B-059

### Paramétrage du mode anti-légionelle

Accéder au switch SW2 :

- 1. Enlever le capot supérieur
- 2. Enlever le panneau face avant
- 3. Ouvrir le capot du boîtier de commande electronique pour accéder à la carte

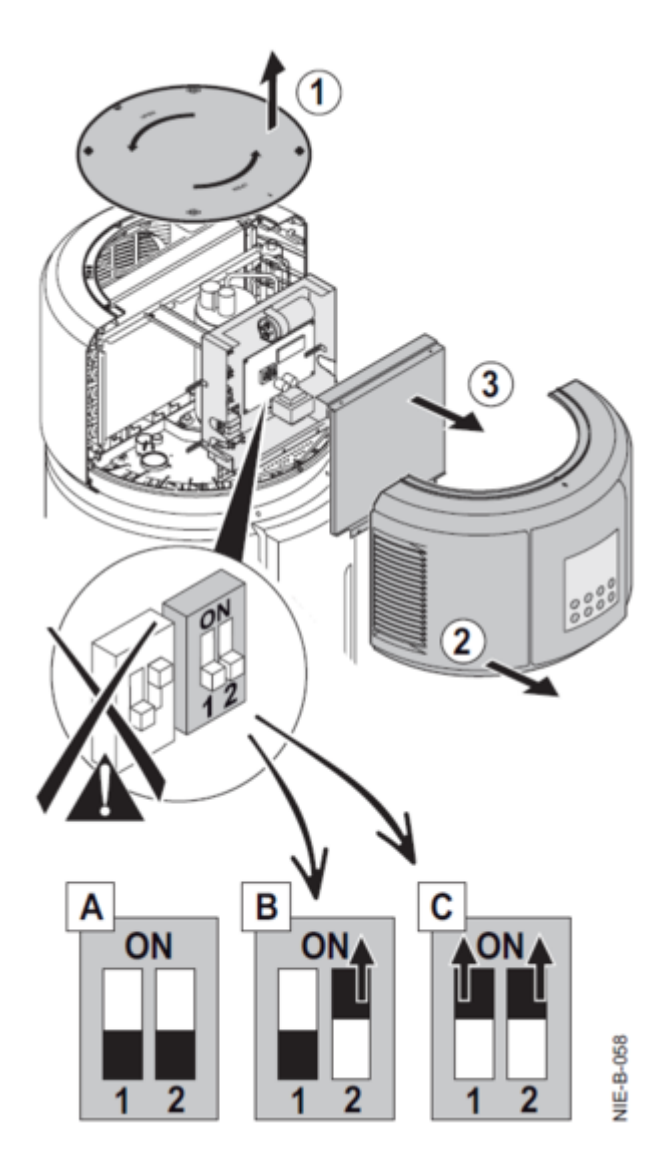

#### Position A (Réglage d'usine) :

- SW2\_1 : 65 ° (= consigne de température en mode anti-légionnelle)
- SW2\_2 : OFF : mode anti-légionnelle désactivé

#### Position B : Activation de la fonction anti-légionelle :

Placer le switch SW2 sur ON

- SW2\_1 : 65 ° : consigne de température en mode anti-légionnelle
- SW2\_2 : ON : mode anti-légionnelle activé

#### Position C : Activation de la fonction anti-légionelle et consigne 70°C

Placer le switch SW1 sur ON (=  $70^{\circ}$ C)

- SW2\_1 : ON = 70 °C : consigne de température en mode anti-légionnelle
- SW2\_2 : ON : mode anti-légionnelle activé.

## Principe de fonctionnement : <u>+ d'infos</u>

#### 3.6.3. Réglage de l'heure

**1** Appuyer sur

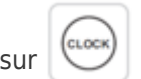

L'affichage des heures clignote.

| ECONOMY MODE<br>HYBRID MODE<br>E-HEATER MODE | SC                          | I~10°1⊚<br>] ₩281<br>  ℃ 2€ |  |
|----------------------------------------------|-----------------------------|-----------------------------|--|
| ONOFF                                        | CANCEL<br>Pasa la<br>Norman | MODE                        |  |
| CLOCK                                        |                             |                             |  |

2 Appuyer sur les boutons flèches haut/bas pour régler les heures (affichage sur 24 h).

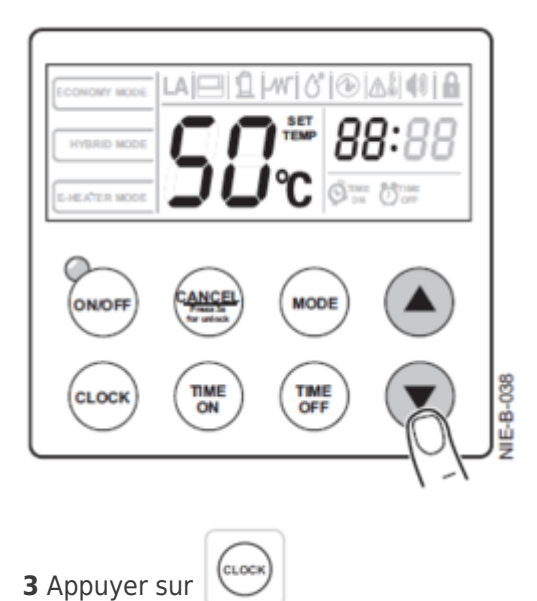

L'affichage des minutes clignote.

4 Appuyer sur les boutons flèches haut/bas pour régler les minutes.

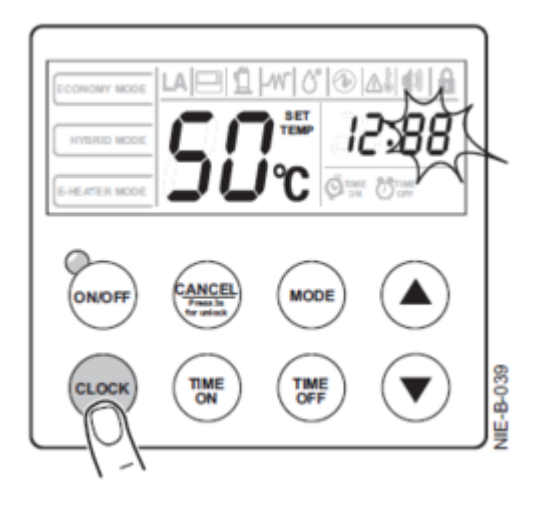

**5** Appuyer sur pour valider ou n'appuyer sur aucun bouton pendant 10 secondes : le clignotement s'arrête et le réglage de l'heure est confirmé.

| ECONOMY MODE  | LA 🖂 1                           | -wr  6°   🐵 | ∆\$ 41  🔒    |  |
|---------------|----------------------------------|-------------|--------------|--|
| HYBRID MODE   | Cſ                               |             | 2:45         |  |
| E-HEATER MODE | JL                               | <b>)℃</b>   | i Öine       |  |
| $\sim$        | $\bigcirc$                       | $\bigcirc$  | $\bigcirc$   |  |
|               | CANCEL<br>Francisk<br>for unlock |             |              |  |
| CLOCK         | TIME                             | TIME        |              |  |
| O             | ON                               | OFF         | $\checkmark$ |  |

#### Remarque

A chaque coupure d'électricité, l'horloge repasse à l'heure de départ 00:00.

#### 3.6.4. Autres réglages

| Appui simulténé sur les<br>touches | Action / réglage                   | Description                    |
|------------------------------------|------------------------------------|--------------------------------|
| et 💽                               | HYSTÉRÉSIS eau<br>chaude sanitaire | Par défaut : 6 °C.             |
|                                    |                                    | Plage de réglage : 3-20<br>°C. |

| et et | EFFACER LE CODE<br>D'ERREUR | Permet d'effacer tous<br>les codes d'erreur et de<br>protection en mémoire.<br>Après un appui<br>simultané sur ces 2<br>boutons le signal<br>sonore retentit une fois.            |
|-------|-----------------------------|----------------------------------------------------------------------------------------------------|
| et et | Consultation                | Appuyer les 2 touches<br>pendant 1 seconde<br>pour passer en mode<br>consultation : <u>+ d'infos</u><br>Pour quitter ce mode<br>appuyer le bouton<br>CANCEL pendant 1<br>seconde. |

#### **3.6.5. Afficher les mesures**

**1.** Appuyer simultanément sur les boutons **CLOCK** et **CANCEL**.

L'appareil passe en mode maintenance et dépannage et la fonction interrogation devient accessible.

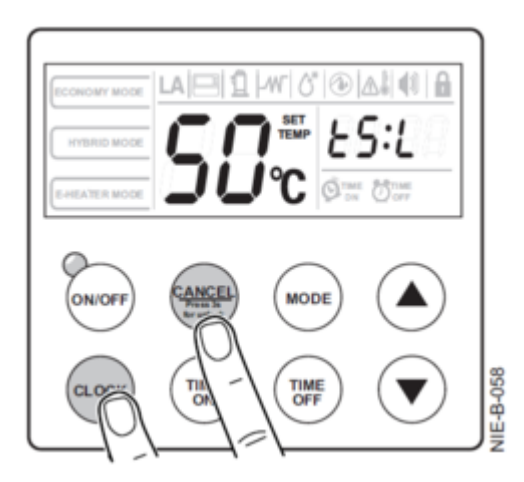

2. Utiliser les flèches pour afficher les paramètres ci-dessous :

| Paramètre | Description                                       |
|-----------|---------------------------------------------------|
| t5L       | Température de l'eau du préparateur :<br>Sonde T5 |
| t4        | Température ambiante - sonde T4                   |
| t3        | Température de l'évaporateur - sonde T3           |
| th        | Température d'aspiration - sonde TH               |
| tP        | Température de l'air de refoulement -<br>sonde TP |

| tr :    | Différence de température de l'eau entre<br>la consigne et la relance                                                                                                    |
|---------|----------------------------------------------------------------------------------------------------|
| EEV     | Impulsion du courant : position du<br>détendeur électronique                                                                                                    |
| UE : XX | UE : Indication du fonctionnement :<br>-du compresseur<br>-de la résistance électrique<br>-du compresseur et de la résistance<br>électrique combinée<br>xx : Consommation électrique       |
| X       | Mode de fonctionnement :<br>1 = ECONOMY MODE = Mode économique<br>2 = HYBRID MODE = Mode hybride<br>4 = OPT.BACKUP = Mode optimisation<br>heures creuses /heures pleines<br>8 = Mode ARRÊT |
| FX :    | Vitesse du ventilateur :                                                                                                    |
|         | F0 = ARRÊT<br>F1 = Lente<br>F2 = Moyenne<br>F3 = Rapide                                                                                                    |
| DI : XX | Fonction anti-légionelle :                                                                                                    |
|         | DI : : Fonction non activée,<br>DI : 65 : Température anti-légionelle de 65<br>°C,<br>DI : 70 : Température anti-légionelle de 70<br>°C                                                    |
| Mx :    | Puissance d'entrée de la résistance<br>électrique :                                                                                                    |
|         | 0 = 2150 W<br>1 = 3200 W<br>2 = 1070 W<br>3 = 1600 W<br>= Pas de résistance électrique                                                                                                    |
| P1      | Consommation d'énergie totale du chauffe-eau thermodynamique (kWh)                                                                                                    |
| Ρ2      | Consommation d'énergie de la pompe à<br>chaleur des dernières<br>24 heures (Wh)                                                                                                    |
| P3      | Consommation d'énergie de la résistance<br>électrique des dernières 24 heures (Wh)                                                                                                    |
| t1      | Durée totale de fonctionnement du chauffe-eau thermodynamique (heures)                                                                                                    |
| t2      | Durée de fonctionnement de la pompe à chaleur (heures)                                                                                                    |
| t3      | Durée de fonctionnement de la résistance<br>électrique (heures)                                                                                                    |

| 1                         | Dernier code d'erreur  |  |
|---------------------------|------------------------|--|
| 2                         | Deuxième code d'erreur |  |
| 3 Troisième code d'erreur |                        |  |
| YY-MM-DD                  | Version du logiciel    |  |

## 4. Entretien

### 4.1. Contrôle et entretien

### Avant toute intervention :

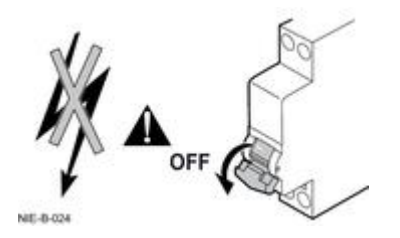

- S'assurer qu'il est hors tension
- Vérifier la décharge du condensateur du compresseur.
- Arrêter l'appareil et attendre quelques minutes.
- Certains équipements (compresseur, tuyauteries...) peuvent atteindre des températures et des pressions élevées !

### **Circuit frigorifique**

- Vérifier l'étanchéité des raccords à l'aide d'un détecteur de fuite.
- Vérifier les performances de la pompe à chaleur : contrôle des températures.

### **Circuit hydraulique**

• Vérifier l'étanchéité des raccordements eau.

### Groupe thermodynamique

- Nettoyer le filtre à air tous les ans :
  - o utiliser un aspirateur ou de l'eau propre.
  - Si nécessaire (beaucoup de poussière) utiliser une brosse douce et du détergent neutre.
  - Bien faire sécher le filtre avant le remontage.

#### **Attention :**

- Risque de blessures sur les ailettes à arrêtes vives.
- Ne pas déformer ou endommager les ailettes.

Nettoyer :

- l'évaporateur
  - o à l'aide d'un pinceau à poils souples.
  - Redresser soigneusement les ailettes à l'aide d'un peigne adapté, si elles sont pliées.
- le **ventilateur** tous les ans

#### Contrôler le tube d'évacuation des condensats :

- l'état de propreté
- Une obstruction par des poussières peut entraîner un mauvais écoulement des condensats, voire un risque d'accumulation excessive d'eau.

Vérifier l'anode magnésium tous les ans : + d'infos

#### Vérifier la soupape ou le groupe de sécurité :

- Manœuvrer la soupape ou le groupe de sécurité au moins 1 fois par mois,
- Vérifier son bon fonctionnement: cela préserve le chauffe-eau d'éventuelles surpressions qui pourraient l'endommager.

### 4.2. Anode magnésium

Elle est à vérifier tous les ans.

A partir de la première vérification et compte tenu de l'usure de l'anode, il faut déterminer la périodicité des contrôles suivants.

- 1. Couper l'arrivée d'eau froide sanitaire
- 2. Vidanger le ballon d'eau chaude : ouvrir le robinet d'eau chaude, ouvrir l'orifice de vidange si la vanne est raccordée sinon ouvrir le robinet du groupe de sécurité.
- 3. Dévisser l'anode magnésium.
- 4. Mesurer le diamètre de l'anode. Remplacer l'anode si son diamètre est inférieur à 15 mm.
- 5. Remonter l'anode magnésium.

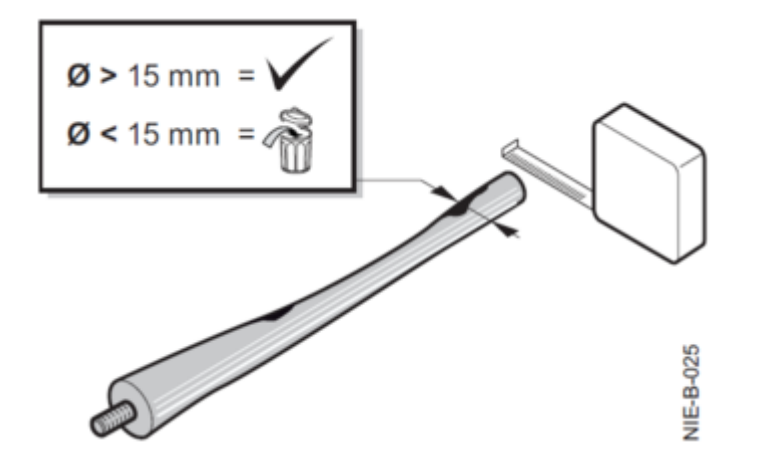

### 5. Dépannage

### 5.1. Codes Erreur

### **Codes Erreur :**

En cas de dérangement, l'écran affiche un code erreur : le pictogramme "ALARME"

apparaît et le signal sonore retentit.

- 1. Noter le code affiché pour une éventuelle assistance technique (Voir également : Informations à relever).
- 2. Éteindre puis remettre l'appareil sous tension : l'appareil se remet en service de façon autonome, lorsque la
- cause du blocage a été levée. 3. Si le code s'affiche à nouveau, se référer au tableau suivant :

Voir également : <u>Afficher les mesures</u>

| Code | Description                                                                                                    | Action corrective                                                                                                    |
|------|----------------------------------------------------------------------------------------------------|----------------------------------------------------------------------------------------------------|
| E1   | Défaut de la sonde T5 (sonde de température d'eau).                                                                                                    | Vérifier la connexion entre la sonde et la <u>carte électronique</u> .                                               |
|      |                                                                                                    | Remplacer la sonde.                                                                                                  |
| E2   | Défaut de communication<br>entre l'afficheur et la carte de<br>régulation.                                                                                                    | Vérifier le câblage entre<br>l'afficheur et la <u>carte</u><br><u>électronique</u> .                                 |
|      |                                                                                                    | Remplacer la sonde.                                                                                                  |
| E4   | Défaut de la sonde de<br>température de l'évaporateur<br>T3.                                                                                                    | Vérifier la connexion entre la sonde et la <u>carte électronique</u> .                                               |
|      |                                                                                                    | Remplacer la sonde.                                                                                                  |
| E5   | Défaut de la sonde de<br>température ambiante <b>T4</b> .                                                                                                    | Vérifier la connexion entre la sonde et la <u>carte électronique</u> .                                               |
|      |                                                                                                    | Remplacer la sonde.                                                                                                  |
| E6   | Défaut de la sonde de<br>température <b>TP</b> refoulement<br>compresseur.                                                                                                    | Vérifier la connexion entre la<br>sonde <b>TP</b> et la <u>carte</u><br><u>électronique</u> .                        |
|      |                                                                                                    | Remplacer la sonde.                                                                                                  |
| E8   | Défaut de perte électrique. Si<br>le circuit du courant<br>d'induction de la carte<br>électronique trouve une<br>différence de courant entre L<br>et N supérieure à 14 mA, le<br>système considère cette<br>information comme un "défaut<br>de perte électrique". | Vérifier le câblage de<br>l'alimentation du chauffe-eau<br>thermodynamique.(Mauvaise<br>connexion, câble détérioré). |

| E9 | Défaut de la sonde de<br>température <b>TH</b> aspiration<br>compresseur.                                                                                                    | Vérifier la connexion entre la<br>sonde et la <u>carte électronique</u> .<br>Remplacer la sonde.                                                                                                    |
|----|----------------------------------------------------------------------------------------------------|----------------------------------------------------------------------------------------------------|
| LA | Lorsque la température<br>ambiante <b>T4</b> se trouve en<br>dehors de la plage de<br>fonctionnement de la pompe à<br>chaleur (5~43 °C), celle-ci<br>s'arrête. L'appareil affiche " <b>LA</b><br>" à l'emplacement de l'horloge<br>sur l'afficheur jusqu'à ce que<br>la température T4 soit à<br>nouveau comprise dans la<br>plage 5~43 °C. | Ce cas de figure est normal :<br>ne nécessite pas<br>d'intervention.                                                                                                    |
| P8 | Défaut de circuit ouvert sur la<br>résistance électrique (IEH<br>(différence de courant entre la<br>marche et l'arrêt de la<br>résistance électrique) < 1 A).                                                                                                    | <ul> <li>Vérifier si la résistance<br/>électrique n'est pas<br/>endommagée.</li> <li>Vérifier le câblage de la<br/>résistance (câbles mal<br/>connectés après une<br/>réparation).</li> </ul>                                 |
| P2 | Protection contre les<br>températures de refoulement<br>élevées<br>Tp > 115Protection active<br>Tp < 90Protection inactive.                                                                                                    | <ul> <li>Vérifier sile compresseur<br/>n'est pas endommagé</li> <li>Vérifier l'absence de fuite<br/>de fluide frigorigène.</li> <li>Vérifier si les sondes <b>TP</b><br/>et <b>T5</b> ne sont pas<br/>détériorées.</li> </ul> |

| P4 | Protection contre les<br>surintensités du compresseur<br>(dix secondes après la mise en<br>marche du compresseur, le<br>contrôle de l'intensité du<br>courant démarre).                                                                                                    | Vérifier si le compresseur n'est<br>pas endommagé. |
|----|----------------------------------------------------------------------------------------------------|----------------------------------------------------|
|    | 1) Seul le compresseur est en<br>marche :si l'intensité du<br>courant est > 7 A, le<br>compresseur est arrêté et la<br>protection activée.                                                                                                    |                                                    |
|    | 2) Le compresseur et la<br>résistance électrique sont en<br>marche : si l'intensité du<br>courant est > IEH + 7, le<br>compresseur est arrêté et la<br>protection activée. Valeur de<br>l'intensité lorsque le<br>compresseur et le chauffe-eau<br>électrique démarrent en même<br>temps :14 A (chauffe-eau<br>électrique 1550 W). |                                                    |

### 5.2. Effacer les codes erreurs

Pour effacer les codes erreurs de la mémoire :

Appuyez simultanément sur les touches TIME ON

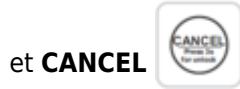

O Un signal retentit 1 fois.
 O La mémoire est effacée.

### 5.3. Afficher les mesures

**1.** Appuyer simultanément sur les boutons **CLOCK** et **CANCEL**.

L'appareil passe en mode maintenance et dépannage et la fonction interrogation devient accessible.

TIME ON

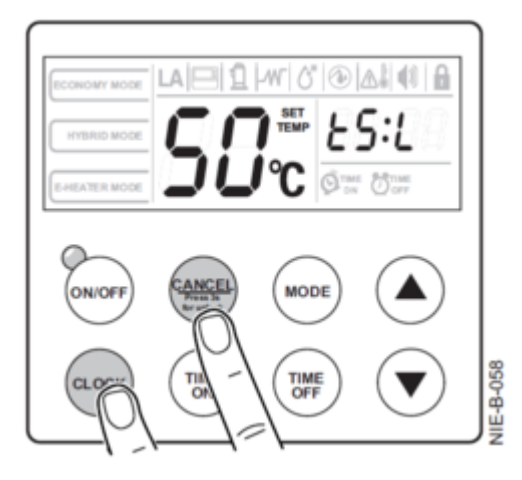

2. Utiliser les flèches pour afficher les paramètres ci-dessous :

| Paramètre | Description                                                                                                    |
|-----------|----------------------------------------------------------------------------------------------------|
| t5L       | Température de l'eau du préparateur :<br>Sonde T5                                                                                                    |
| t4        | Température ambiante - sonde T4                                                                                                    |
| t3        | Température de l'évaporateur - sonde T3                                                                                                    |
| th        | Température d'aspiration - sonde TH                                                                                                    |
| tP        | Température de l'air de refoulement -<br>sonde TP                                                                                                    |
| tr :      | Différence de température de l'eau entre la consigne et la relance                                                                                                    |
| EEV       | Impulsion du courant : position du détendeur électronique                                                                                                    |
| UE : XX   | UE : Indication du fonctionnement :<br>-du compresseur<br>-de la résistance électrique<br>-du compresseur et de la résistance<br>électrique combinée<br>xx : Consommation électrique       |
| X         | Mode de fonctionnement :<br>1 = ECONOMY MODE = Mode économique<br>2 = HYBRID MODE = Mode hybride<br>4 = OPT.BACKUP = Mode optimisation<br>heures creuses /heures pleines<br>8 = Mode ARRÊT |
| FX :      | Vitesse du ventilateur :<br>F0 = ARRÊT<br>F1 = Lente<br>F2 = Moyenne<br>F3 = Rapide                                                                                                    |

| DI : XX  | Fonction anti-légionelle :                                                             |
|----------|----------------------------------------------------------------------------------------|
|          | DI : : Fonction non activée,<br>DI : 65 : Température anti-légionelle de 65<br>°C.     |
|          | DI : 70 : Température anti-légionelle de 70<br>°C                                      |
| Mx :     | Puissance d'entrée de la résistance<br>électrique :                                    |
|          | 0 = 2150 W<br>1 = 3200 W<br>2 = 1070 W<br>3 = 1600 W<br>= Pas de résistance électrique |
| P1       | Consommation d'énergie totale du<br>chauffe-eau thermodynamique (kWh)                  |
| P2       | Consommation d'énergie de la pompe à<br>chaleur des dernières<br>24 heures (Wh)        |
| P3       | Consommation d'énergie de la résistance<br>électrique des dernières 24 heures (Wh)     |
| t1       | Durée totale de fonctionnement du chauffe-eau thermodynamique (heures)                 |
| t2       | Durée de fonctionnement de la pompe à chaleur (heures)                                 |
| t3       | Durée de fonctionnement de la résistance<br>électrique (heures)                        |
| 1        | Dernier code d'erreur                                                                  |
| 2        | Deuxième code d'erreur                                                                 |
| 3        | Troisième code d'erreur                                                                |
| YY-MM-DD | Version du logiciel                                                                    |

### 5.4. Thermostat de sécurité

En cas de coupure par le thermostat de sécurité chercher la cause du dysfonctionnement :

- Contrôler le chauffe-eau,
- Vérifier les codes erreur successifs affichés et effectuer les contrôles correspondants
- Contrôler la résistance électrique et la sonde eau
- Pour réarmer le thermostat de sécurité :
  - Couper l'alimentation électrique
  - Démonter le capot de protection
  - Retirer l'isolation en polystyrène

- Enfoncer le bouton de réarmement à l'aide d'un tournevis.
- Remonter l'ensemble et mettre en service le chauffe-eau themodynamique.

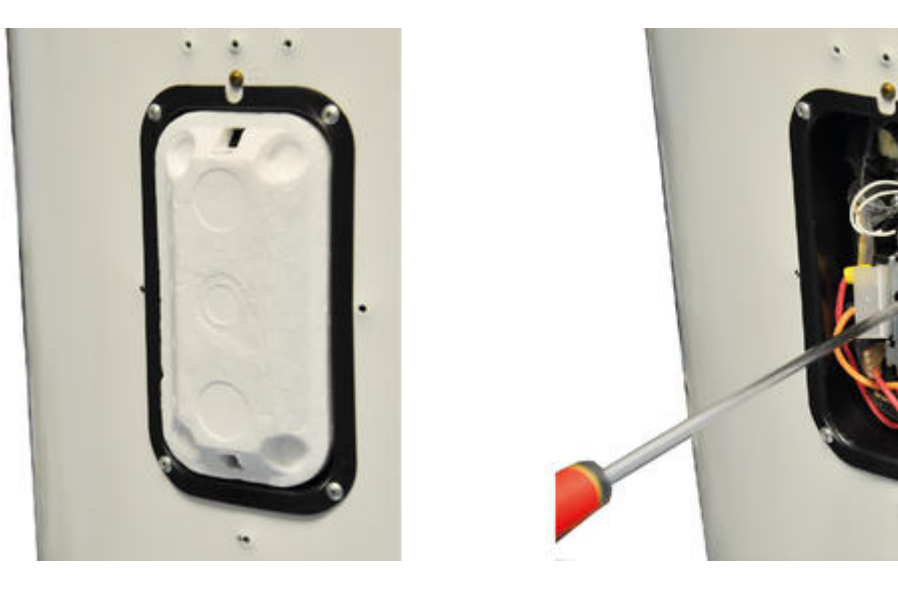

### 5.5. Pièces de rechange

#### KALIKO ESSENTIEL (ETWH 180-230E)

Accès : avec votre e-mail et votre mot de passe, les mêmes que ceux que vous avez choisis pour accéder au site web des pro De Dietrich : (<u>http://pro.dedietrich-thermique.fr</u>).

## 6. Schémas électriques / IT

### 6.1. KALIKO ESSENTIEL (ETWH): IT

Informations techniques : cliquez sur le numéro de l'IT pour l'afficher :

| <u>IT2713-fr</u> | 12/07/2022                                                                           |
|------------------|--------------------------------------------------------------------------------------|
| Valves Schrader  | <ul> <li>Bonnes pratiques</li> <li>Visites d'entretien</li> <li>Dépannage</li> </ul> |

### 6.2. Schéma électrique (version 2020)

G000920

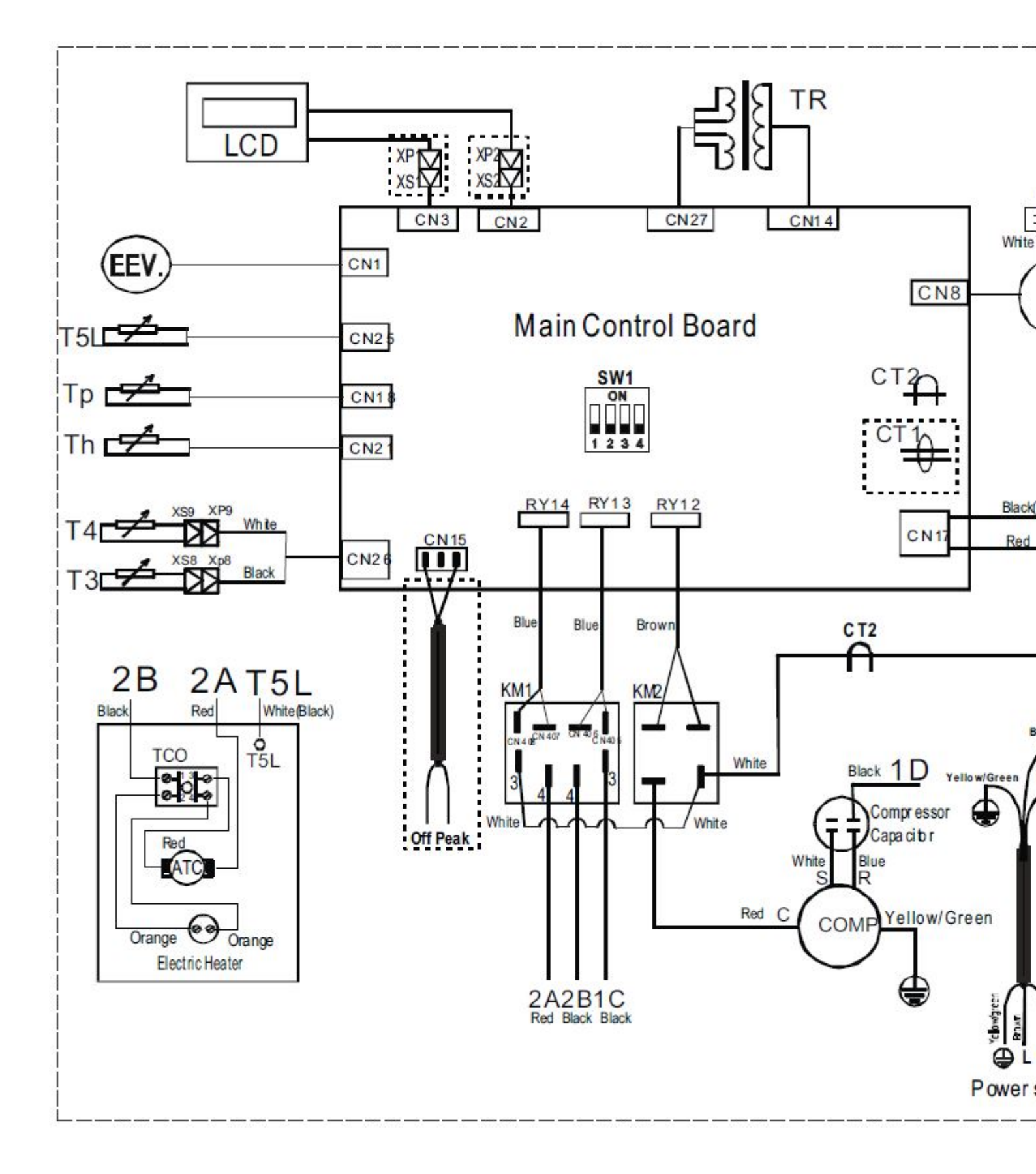

A : Lors du raccordement, les fils L, N traversant l'inductance doivent rester dans la même direction, sinon il y a un risque de dysfonctionnement du système.

**Remarque :** Ne pas toucher aux switch **SW3\_1** et **SW3\_2** qui correspondent à la détection de la résistance électrique installée dans le produit (1550W) et non au choix de puissance de la résistance.

| Connecteur           | Symbole                                                          |  |
|----------------------|------------------------------------------------------------------|--|
| Main Control Board   | Carte électronique de régulation                                 |  |
| LCD                  | Tableau de commande                                              |  |
| TR                   | Transformateur                                                   |  |
| EEV                  | Détendeur électronique                                           |  |
| FAN                  | Ventilateur                                                      |  |
| CAP1                 | Condensateur du ventilateur                                      |  |
| COMP.                | Compresseur                                                      |  |
| Compressor capacitor | Condensateur du compresseur                                      |  |
| Power supply         | Alimentation du chauffe-eau thermodynamique                      |  |
| Electric heater      | Résistance électrique de l'appoint électrique                    |  |
| Ν                    | Neutre                                                           |  |
| L                    | Phase                                                            |  |
| GND                  | Terre                                                            |  |
| Off Peak             | Heures creuses / Heures pleines                                  |  |
| СТ1                  | Inductance                                                       |  |
| CT2                  | Inductance                                                       |  |
| Electric Heater      | Appoint électrique                                               |  |
| КМ1                  | Relais de l'appoint électrique                                   |  |
| КМ2                  | Relais du compresseur                                            |  |
| RY12 / RY13 / RY14   | Raccordement des relais                                          |  |
| ΑΤCO                 | Thermostat de sécurité de l'appoint électrique                   |  |
| тсо                  | Sonde de régulation de la résistance électrique                  |  |
| XP1 / XP2            | Connecteurs                                                      |  |
| XS1 / XS2            | Connecteurs                                                      |  |
| XT1 / XT2            | Borniers intermédiaires                                          |  |
| SW1-3                | Switch de consigne de température                                |  |
| SW1-4                | Switch de fonction anti-légionelle                               |  |
| 2A / 2B / T5L        | Câbles connectés à l'intérieur du chauffe-eau<br>thermodynamique |  |
| T5L                  | Sonde de température d'eau                                       |  |
| Тр                   | Sonde de refoulement du compresseur                              |  |
| Th                   | Sonde d'aspiration du compresseur                                |  |
| Τ4                   | Sonde de température de l'air ambiant                            |  |
| ТЗ                   | Sonde de température de l'évaporateur                            |  |

#### Codes couleurs:

Black : Noir

Blue : Bleu

Brown : Brun

Grey : Gris

Orange : Orange

Red : Rouge

White : Blanc

Yellow/Green : Jaune/Vert

## 6.3. Schéma électrique (version 2017)

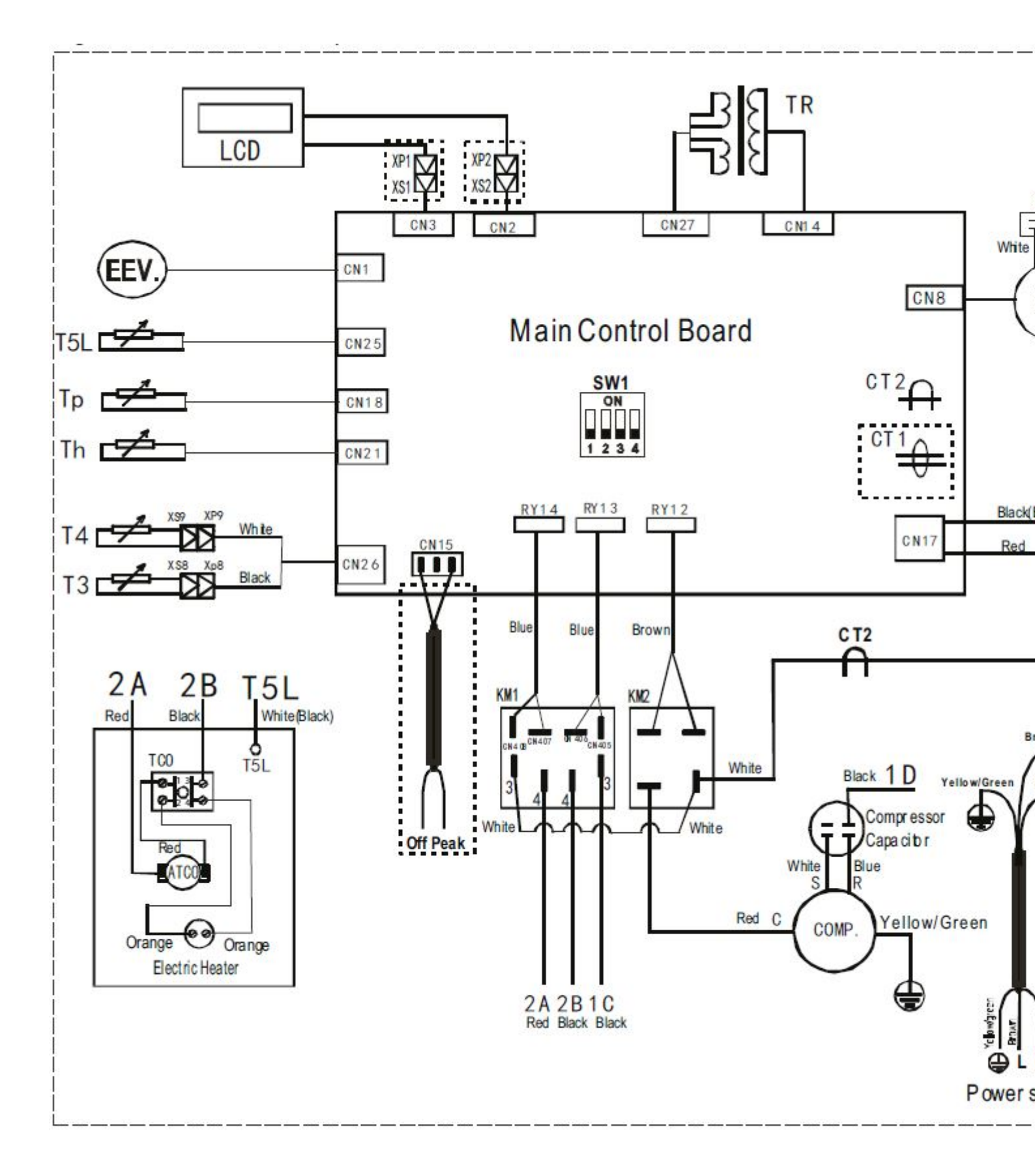

A : Lors du raccordement, les fils L, N traversant l'inductance doivent rester dans la même direction, sinon il y a un risque de dysfonctionnement du système.

**Remarque :** Ne pas toucher aux switch **SW3\_1** et **SW3\_2** qui correspondent à la détection de la résistance électrique installée dans le produit (1550W) et non au choix de puissance de la résistance.

| Connecteur           | Symbole                                                       |  |
|----------------------|---------------------------------------------------------------|--|
| Main Control Board   | Carte électronique de régulation                              |  |
| LCD                  | Tableau de commande                                           |  |
| TR                   | Transformateur                                                |  |
| EEV                  | Détendeur électronique                                        |  |
| FAN                  | Ventilateur                                                   |  |
| CAP1                 | Condensateur du ventilateur                                   |  |
| COMP.                | Compresseur                                                   |  |
| Compressor capacitor | Condensateur du compresseur                                   |  |
| Power supply         | Alimentation du chauffe-eau thermodynamique                   |  |
| Electric heater      | Résistance électrique de l'appoint électrique                 |  |
| Ν                    | Neutre                                                        |  |
| L                    | Phase                                                         |  |
| GND                  | Terre                                                         |  |
| Off Peak             | Heures creuses / Heures pleines                               |  |
| СТ1                  | Inductance                                                    |  |
| CT2                  | Inductance                                                    |  |
| Electric Heater      | Appoint électrique                                            |  |
| КМ1                  | Relais de l'appoint électrique                                |  |
| КМ2                  | Relais du compresseur                                         |  |
| RY12 / RY13 / RY14   | Raccordement des relais                                       |  |
| ΑΤCO                 | Thermostat de sécurité de l'appoint électrique                |  |
| тсо                  | Sonde de régulation de la résistance électrique               |  |
| XP1 / XP2            | Connecteurs                                                   |  |
| XS1 / XS2            | Connecteurs                                                   |  |
| XT1 / XT2            | Borniers intermédiaires                                       |  |
| SW1-3                | Switch de consigne de température                             |  |
| SW1-4                | Switch de fonction anti-légionelle                            |  |
| 2A / 2B / T5L        | Câbles connectés à l'intérieur du chauffe-eau thermodynamique |  |
| T5L                  | Sonde de température d'eau                                    |  |
| Тр                   | Sonde de refoulement du compresseur                           |  |
| Th                   | Sonde d'aspiration du compresseur                             |  |
| Τ4                   | Sonde de température de l'air ambiant                         |  |
| ТЗ                   | Sonde de température de l'évaporateur                         |  |

#### Codes couleurs:

Black : Noir

Blue : Bleu

Brown : Brun

Grey : Gris

Orange : Orange

Red : Rouge

White : Blanc

Yellow/Green : Jaune/Vert

## 6.4. Schéma Electrique (avant 01-2017)

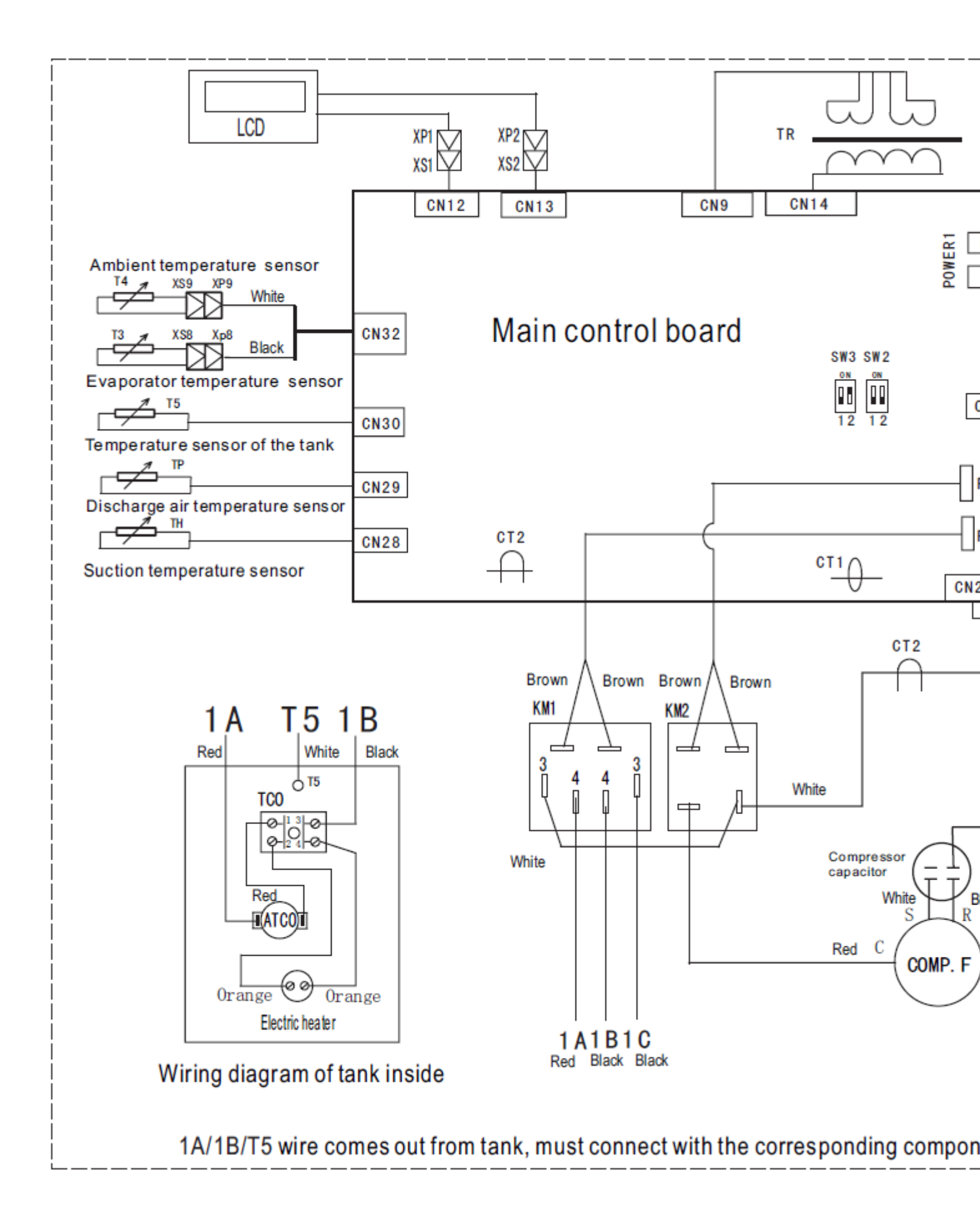

A : Lors du raccordement, les fils L, N traversant l'inductance doivent rester dans la même direction, sinon il y a un risque de dysfonctionnement du système.

**Remarque :** Ne pas toucher aux switch **SW3\_1** et **SW3\_2** qui correspondent à la détection de la résistance électrique installée dans le produit (1550W) et non au choix de puissance de la résistance.

| Connecteur | Dénomination anglaise                  | Dénomination française                           |
|------------|----------------------------------------|--------------------------------------------------|
| CT1, CT2   | Inductor                               | Inductance                                       |
| CN1-35     | Terminal base                          | Bornier                                          |
| SW2_1      | Disinfect temp. 70°C/65°C              | Température consigne antilégionelle<br>70°C/65°C |
| SW2_2      | With disinfect/ without disinfect      | Mode anti-légionelle activé/désactivé            |
| SW3_1      | Electric heater 1550W                  | Résistance électrique 1550W                      |
| SW3_2      | With E-heater/ without E-heater        | Avec rés. Électrique/ Sans rés.<br>Électrique    |
|            | Main control board                     | Carte régulation                                 |
|            | Power supply                           | Alimentation électrique                          |
|            | Black                                  | Noir                                             |
|            | Blue                                   | Bleu                                             |
|            | Brown                                  | Brun                                             |
|            | Orange                                 | Orange                                           |
|            | Gray                                   | Gris                                             |
|            | Red                                    | Rouge                                            |
|            | White                                  | Blanc                                            |
|            | Yellow/Green                           | Jaune/vert                                       |
| Ν          | Neutral                                | Neutre                                           |
| L          | Phase                                  | Phase                                            |
| GND        | Ground                                 | Terre                                            |
| Т3         | Evaporator temperature sensor          | Sonde température de l'évaporateur               |
| T4         | Ambiant temperature sensor             | Sonde température air ambiant                    |
| Т5         | Temperature sensor of the tank         | Sonde de température d'eau sanitaire             |
| ТР         | Discharge air temperature sensor       | Sonde refoulement compresseur                    |
| ТН         | Suction temperature sensor             | Sonde aspiration compresseur                     |
| POWER1     | Power supply of the main control board | Alimentation carte régulation                    |
| COMP.F     | Compressor                             | Compresseur                                      |
|            | Compressor capacitor                   | Condensateur du compresseur                      |
| EEV        | Electronic expansion valve             | Détendeur                                        |
| TR         | Transformer                            | Transformateur                                   |

| FAN        | Fan                                                                                | Ventilateur                                                                        |
|------------|------------------------------------------------------------------------------------|------------------------------------------------------------------------------------|
| CAP1       | Fan capacitor                                                                      | Condensateur du ventilateur                                                        |
| LCD        | Display                                                                            | Afficheur                                                                          |
|            | Electric heater                                                                    | Appoint électrique                                                                 |
| RY12, RY13 | Relay connection wires                                                             | Fils de raccordement relais                                                        |
| КМ1        | Electric heater control board                                                      | Tableau de commande de l'appoint<br>électrique                                     |
| KM2        | Relay                                                                              | Relais                                                                             |
| тсо        | Thermal Cut Out                                                                    | Sonde de régulation résistance<br>électrique                                       |
| ATCO       | Automatic Thermal Cut Out                                                          | Thermostat de sécurité de l'appoint<br>électrique automatique                      |
|            | Wiring diagram of tank inside                                                      | Schéma de câblage intérieur du ballon                                              |
| 1A/1B/T5   | Wire comes from out from tank,<br>must connect with the<br>corresponding component | Câble provenant du ballon, doit se<br>connecter avec le composant<br>correstondant |
| XT1, XT2   | Mid terminal base                                                                  | Bornier intermédiaire                                                              |
| XP1, XP2   | Connector                                                                          | Connecteur                                                                         |
| XS1, XS2   | Connector                                                                          | Connecteur                                                                         |